# Priročnik za servisiranje Dell™ Latitude™ E5400 Discrete

Poseganje v računalnik Dodajanje in zamenjava delov Tehnični podatki Diagnostika Sistemske nastavitve

## Opombe in opozorila

💋 OPOMBA: OPOMBA označuje pomembne informacije za učinkovitejšo uporabo računalnika.

△ POZOR: POZOR označuje možnost poškodb strojne opreme ali izgube podatkov, če ne upoštevate navodil.

OPOZORILO: OPOZORILO označuje možnost poškodbe lastnine, telesnih poškodb ali smrti.

Če ste kupili računalnik Dell™ n Serije, sklici na operacijske sisteme Microsoft<sup>®</sup> Windows<sup>®</sup> v tem dokumentu zanj ne veljajo.

#### Informacije v tem dokumentu se lahko spremenijo brez predhodnega obvestila. © 2009 Dell Inc. Vse pravice pridržane.

 $\mathsf{Vsakr}\check{s}\mathsf{n}\mathsf{o} \ \mathsf{razmno}\check{z}\mathsf{e}\mathsf{vanje} \ \mathsf{tega} \ \mathsf{gradiva} \ \mathsf{brez} \ \mathsf{pisnega} \ \mathsf{d}\mathsf{o}\mathsf{voljenja} \ \mathsf{dru}\check{z}\mathsf{b}\mathsf{e} \ \mathsf{Dell} \ \mathsf{Inc.} \ \mathsf{je} \ \mathsf{strogo} \ \mathsf{prepovedano}$ 

Blagovne znamke, uporabljene v tem besedilu: Dell, logotipi DELL, Latitude, TravelLite, Wi-Fi Catcher in ExpressCharge, so blagovne znamke družbe Dell Inc.: Intel, Pentium, Celeron, Intel Atom in Core so blagovne znamke ali registrirane blagovne znamke družbe Intel Corporation: Bluetooth je registrirana blagovna znamka družbe Bluetooth SIG, Inc. in jo Dell uporablja pod licenco: TouchStrip je blagovna znamka podjetja Zvetco Blometrics, LLC: Blu-ray Disc je blagovna znamka družbe Blu-ray Disc Association: Microsoft, Windows, Windows Server, MS-DDS, Aero, Windows Vista, in gumb Start sistema Windows Vista so blagovne znamke ali registrirane blagovne znamke družbe Microsoft Corporation v Združenih državah in/ali drugih državah: Adobe, logotip Adobe in Adobe Flash Player so blagovne znamke Adobe Systems Incorporated.

V tem dokumentu se lahko uporabljajo tudi druge blagovne znamke in imena, ki se nanašajo na pravne osebe, ki si lastijo blagovne znamke ali imena, oziroma na njihove izdelke. Družba Dell Inc. zavrača vsakršno lastništvo blagovnih znamk in imen, razen tistih, ki so v njeni lasti.

julij 2009 Rev. A00

#### Sistemske nastavitve Priročnik za servisiranje Dell™ Latitude™ E5400 Discrete

- Meni < F12>
- Vstop v sistemske nastavitve
- Zagonski meni
- Hitri-preizkus gonilnika BIOS
- Kombinacije tipk za pomikanje
- Možnosti menuja sistemske nastavitve

Vaš računalnik ponuja naslednje možnosti za BIOS in sistemske nastavitve:

- Odprite program System Setup (Sistemske nastavitve) tako, da pritisnete <F2>
- Odprite meni za enkratni zagon s pritiskom tipke <F12>
   Zaženite Pre-boot System Assessment (ocenitev sistema pred zagona) s pritiskom <Fn> in gumba za napajanje

## Meni <F12>

Ko se prikaže logotip Dell™, pritisnite <F12>, da odprete meni za enkratni zagon s seznamom veljavnih zagonskih naprav za računalnik. Diagnostika in Enter Setup (Odpiranje programa za namestitev) sta tudi vključeni v tem meniju. Naprave, navedene v zagonskem meniju, so odvisne od zagonskih naprav, ki so nameščene v računalniku. Ta meni lahko uporabite, če želite zagnati določeno napravo ali prikazati diagnostiko za računalnik. Če spreminjate zagonski meni, s tem ne spremenite vrstnega reda zagona, ki je shranjen v BIOS-u.

## Vstop v sistemske nastavitve

Za vstop v System Setup (Sistemske nastavitve) in spremembo uporabniško določenih nastavitev pritisnite <F2>. Če s to tipko ne morete vstopiti v sistemske nastavitve, pritisnite <F2>, ko lučke na tipkovnici prvič zasvetijo.

## Zagonski meni

Vaš računalnik predstavlja posebno enkratni meni zagona:

- Lažji dostop Za dostop do menija med zagonom sistema pritisnite <F12> Pozivanje uporabnika Če določene tipke niste pritisnili, se to prikaže na pozdravnem zaslonu BIOS Dodane diagnostične možnosti Zagonski meni zdaj ima še dve diagnostični možnosti: Diagnostiko IDE pogona (90/90 diagnostika trdega diska) in Zagon po potibilo potipilo pripramečku se dve diagnostični možnosti: Diagnostiko IDE pogona (90/90 diagnostika trdega diska) in Zagon na particijo pripomočkov

## Hitri-preizkus gonilnika BIOS

Gonilnik BIOS Quicktest vam omogoča testiranje fizično funkcialnost trdega diska brez iskanje prenosljive datoteke iz spletne srani support.dell.com ali ustvarjanja zagonskih disket ali CD-je. Za začetek testiranja izberite IDE Drive Diagnostics (Diagnistika gonilnika IDE) iz zagonskega menija.

## Kombinacije tipk za pomikanje

S pritiskom na te tipke se lahko pomikate po zaslonih namestitve sistema.

| Kombinacije tipk za pomikanje             |                                                                                  |
|-------------------------------------------|----------------------------------------------------------------------------------|
| Dejanje                                   | Kombinacija tipk                                                                 |
| Raz <b>š</b> irjanje in strnjevanje polja | <enter>, tipka z levo- ali desno-pu<b>šč</b>ico, ali +/-</enter>                 |
| Razširjanje in strnjevanje vseh polj <>   |                                                                                  |
| Izhod iz BIOS-a                           | <esc> — Nadaljevanje namestitve, Shrani/izhod, Zavrzi/izhod</esc>                |
| Spreminjanje nastavitve                   | Tipka z levo ali desno pu <b>šč</b> ico                                          |
| Izbira polja, ki ga želite spremeniti     | <enter></enter>                                                                  |
| Prekliči spremembe                        | <esc></esc>                                                                      |
| Ponastavitev privzetih nastavitev         | <alt><f> ali možnost menija Load Defaults (Naloži privzete nastavitve)</f></alt> |

## Možnosti menuja sistemske nastavitve

Naslednje tabele opisujejo možnosti menija za BIOS namestitve sistema

| Splošna |                                                                                                    |
|---------|----------------------------------------------------------------------------------------------------|
| Možnost | Opis                                                                                                    |
|         | Ta poglavje prikazuje seznam primarne značilnosti strojne opreme vašega rčunalnika. V tem poglavju ni nobene konfigurljive možnosti.<br>1 Informacije o sistemu<br>o Različica BIOS-a<br>o Oznaka za storitve<br>o Oznaka sredstva |

| Informacije o<br>sistemu      | Informacije pomilinika         Namešćen pomilinik         Razpoložijiv pomilinik         Hitrost pomiliniška         Namešćen pomiliniška         Namešćen pomiliniška         Olimi A velikost         DIMM S velikost         DIMM B velikost         Informacije Procesorja         Ovrsta procesorja         Stetje Core         Oliprocesorja         Nanžja hitrost ure         Nanžja hitrost ure         Nanžja hitrost ure         Nanžja hitrost ure         Nanžja hitrost ure         Nanžja hitrost ure         Naprava šistema eSATA         Naprava dok eSATA         Video krmilnik         Video BIOS različca         Grafični pomnilnik         Video BIOS različca         Orat jošče         Izvirna ločijivost         Zvočni krmilnik         Nademski krmilnik         Nademski krmilnik         Okodemski krmilnik         Ozvočni krmilnik         Ozvočni krmilnik         Okodemski krmilnik         Okodemski krmilnik         Naprava Vil-Fi         Ocelutorna naprava         Bluetootn napava |
|-------------------------------|----------------------------------------------------------------------------------------------------|
| Informacija o<br>akumulatorju | Prikazuje stanje primarnega akumulatorja in akumulatorja za medijske naprave. Poleg tega tudi prikazuje vrsto napajalnika, ki je<br>priključen na računalnik.                                                                                                    |
| Zagonsko<br>zaporedje         | Računalnik skuša zagon po vrstnem redu narav, ki so navedene v tem seznamu:<br>i Disketni pogon<br>i USB naprava za shranjevanje<br>i CD/DVD/CD-RW pogon<br>i Notranji trdi disk<br>i Cardbus NIC<br>i Vgrajen omrežni vmesnik<br>Ta seznam navaja vrstni red po katerem BIOS išče naprave, ko skuša najdeti sistem delovanja za zagon. Za spreminjanje vrstni red<br>zagona, izberite napravo, ki jo želite spremeniti v seznamu, nato kliknite puščico gor/doi ali uporabite tipke PgUp/PgDn na tipkovnico za<br>spreminjanje vrstnega reda naprave. Zagonskih naprav lako tudi izključimo iz seznama s porabo potrditvenih polj.                                                                                                    |
| Datum/Čas                     | Prikazuje sedanje nastavitve datuma in časa.                                                                                                    |

|                         | Konfiguracija sistema                                                                                                    |  |
|-------------------------|----------------------------------------------------------------------------------------------------|--|
| Možnost                 | Opis                                                                                                    |  |
| OPOMBA:                 | Skupina sistemske konfiguracije vsebuje možnosti za poročevanje nastavitve integriranim sistemskim napravam. (Prikaz elementov,<br>navedenih v tem razdelku, je odvisen od računalnika in nameščenih naprav.)                                                                                                    |  |
| Integrirani NIC         | Omogoča ali onemogoča vgrajen krmilnik LAN-a.<br>Privzeta nastavitev: <b>Omogočen w/PXE</b>                                                                                                    |  |
| Uporavljanje<br>sistema | Krmilniki mehanizma uporavljanje sistema. Možnosti nastavitve so <b>Onemogočen, Samo pripravljen</b> , in ASF 2,0.<br>Privzeta nastavitev: <b>Onemogočen</b>                                                                                                    |  |
| Vzporedna vrata         | To polje določa kako delujejo vzporedna vrata na priklopno postajo.<br>Privzeta nastavitev: <b>ECP</b>                                                                                                    |  |
| Serijska vrata          | To polje določa delovanje integriranih serjskih vrat. Nastavitve so <b>Onemogočen</b> , COM1, COM2, COM3 in COM4.<br>Privzeta nastavitev: COM1                                                                                                    |  |
| Delovanje SATA          | Ta možnost konfigurira način delovanja krmilnika vgrajenega trdega diska SATA. Nstavitve so Onemogočen, ATA, in AHCI.<br>Privzeta nastavtev: AHCI                                                                                                    |  |
| Raznotere<br>naprave    | Uporabite pritrdilna polja za omogočanje/onemogočanje naslednje naparve:          1       Vgrajeni modem         1       Ležišče modula         1       Medijska kartica, PC kartica in 1394         1       Zunanja USB vrata         1       Mikrofon         1       eSATA vrata         Privzeta nastavitev:       Vse omogočen. |  |
| USB PowerShare          | Ta možnost oblikuje obnašanje oblike USB PowerShare (skupne porabe energije USB-a). Uporabite pritrdilno polje za<br>omogočanje/onemogočanje (privzeto stanje je onemogočeno). Nastavitve so 0%, 3%, 10%, 25%, 50%, in 75%.                                                                                                    |  |

|          | Video                                                                                                    |  |
|----------|----------------------------------------------------------------------------------------------------|--|
| Možnost  | Opis                                                                                                    |  |
| Svetlost | Ta možnost (predstavljena z drsnim trakom za vklop na baterijo in vklop na omrežno napajanje) nastavi svetlost zaslona, ko je senzor za |  |
|          |                                                                                                    |  |

|                                             | Varnost                                                                                                    |
|---------------------------------------------|----------------------------------------------------------------------------------------------------|
| Možnost                                     | Opis                                                                                                    |
| Skrbnikovo geslo                            | To polje vam omogča nastavljanje, spreminjanje ali izbrisanje skrbnikovo geslo (včasih znano kot geslo «nastavitve»). To skrbnikovo<br>geslo omogoča razne varnostne oblike pri nastavljanju, vključno:                                                                                                    |
|                                             | <ol> <li>Omeji spremembe nastavitve v namestitvah.</li> <li>Omeji zagonske naprave, ki so na seznam zagonskega menija <f12> do tistih naprav, ki so omogočene na polju «zaporedju zagona».</f12></li> <li>Prepreči spremembe na oznakih lastnika in sredstva.</li> <li>Nadomešča za sistemsko gesko, če sistem zahteva za geslo med vklopom.</li> </ol>                                                           |
|                                             | Uspešene spremembe tega gesla pridejo takoj v veljavo.<br>Če brišite skrbniško geslo, je izbrišano tudi sistemsko geslo. Poleg tega lahko uporabite skrbniško geslo tudi za izbrišanje HDD geslo.<br>Zaradi tega ne orete nastaviti skrbniško geslo, če je sistemsko geslo ali HDD geslo že nastavljeno. Morate prvo nastaviti skrbniško<br>neslo, če je uporabiljeno združeno z sistemo kim ali HDD-ovim geslom. |
| Sistemsko geslo                             | gener, e je govranjen zarazine i natematima i tab ovim generi.<br>Ta nolis van omoroža nastavljanja spreminjanja ali izbrižanja sistemsko desla (prej znano kot «primarno» deslo)                                                                                                    |
| notranji HDD PW                             | To polje van onegod nastavljanje, spreminjanje ali izbrisanje sistemsko gesio (prej znano kor sprima nov gesio).<br>To polje omogoča nastavljanje, spreminjanje ali izbrisanje geslo na sistemski notranij trdi disk (HDD). Uspešne spremembe se takoj<br>izvedejo in potrebujejo ponovni zagon sistema. HDD geslo potuje s trdim diskom, zato je HDD zaščiten tudi takrat, ko je nameščen v<br>drugem sistemu.   |
| Obhod gesla                                 | Ta možnost omogoča zaobditi zahtevam gesla za sistem in notranij HDD med ponovnim zagonom sistema ali pri nadaljevanju iz<br>stanja pripravljenosti. Nastavive so <b>Disabled</b> (Onemogočen), <b>Reboot Bypass</b> (Obhod pnovnega zagona), <b>Resume Bypass</b> (Obhod<br>nadaljevanja), in <b>Reboot &amp; Resume Bypass</b> (Obhod ponovnega zagona in nadaljevanja).                                        |
|                                             | Sistem bo še vedno zahteval geslo za nastavljen sistem in notranji HDD, kadar bo vklopijen iz izklopijenega stanja (hladni zagon).                                                                                                    |
| Sprememba gesla                             | Ta mo-nost omogoča določanje, ali so spremembe gesla za sistem in HDD dovoljene, ko je skrbniško geslo nastavljeno. Uporabi<br>pritrdilno polje za dovoljevanje ali nedovoljevanje spremembe.                                                                                                    |
|                                             | Ta možnost omogoča pregledati, ali je Trusted Platform Module (TPM) v sistemu omogočen in viden delovnemu sistemu. Kadar je<br>onemogočen (pritrdilno polje je przen), BIOS ne bo vklopil TPM med POST. TPM bo nefunkcionalen in neviden delovnemu sistemu. Ko<br>je omogočen (pritrdilno polje je polno) bo BIOS vklopil TPM med POST tako, da bo lahko uporaben za delovni sistem.                              |
| TDM                                         | Onemogočenje te možnosti ne spremenja nobene nastavitve, ki ste morda naredili na TPM, niti ne izbriše ali spremeni nobene<br>informacije ali tipke, ki jih ste tam shranili. Ta enostavno izklopi TPM tako, da se ne da uporabiti. Ko ponovno omogočite TPM, bo to<br>deloval točno tako kot preden je bil onemogočen.                                                                                           |
|                                             | Ko je TPM že omogočen (pritrdilno polje polno), so razpoložljive nastanitve: Deaktiviraj, Aktiviraj, in Počisti.                                                                                                    |
|                                             | Ko je TPM v in stanju Deaktiviranja, ne bo izvajal nobene ukaze, ki uporabljajo sredstva TPM-a, niti ne bo dovoljil dostop do<br>shranjenih podatkov lastnika.                                                                                                    |
|                                             | Nastavitve «Počisti» dovoljujejo počistiti podatkov lastnika, ki so shranjeni v TPM. Če izgubite ali pozabite lastnikove overovljene<br>podatke, uporabite tega za obnovitev TPM na prevzeto stanje.                                                                                                    |
| Computrace®                                 | To polje omogoča aktiviranje ali onemogočenje BIOS modulni vmesnik dodatne možnosti programske opreme Computrace-a.<br>Nastavitve so <b>Deaktiviraj, Onemogoči</b> , in <b>Aktiviraj</b> .                                                                                                    |
|                                             | Možnosti Aktiviraj in Onemogoči bosta stalno aktivirala ali onemogočila funkcije in nobena nadaljna sprememba ne bo dovoljena.                                                                                                    |
| CPU XD support<br>(Podpora za CPU           | To polje omogoča ali onemogoča Execute Disable mode (izvedi način onemogočenja) procesorja. Za omogočanje/onemogočanje te<br>funkcije uporabite pritrdilno polje.                                                                                                    |
| , (UX                                       | Privzeta nastavitev: Enabled (Omogočen)                                                                                                    |
| Spremembe ne-<br>uporabnikove<br>nastavitve | Ta možnost dovoljuje določanje, ali so spremembe na možnosti nastavitve dovoljene, ko je skrbniško geslo nastavljeno. Če je<br>onemogočen je možnost nastavitve zaklenjen z geslom skrbnika. Tega ne moremo spreminjati, dokler ne odklenemo nastavitve.<br>Uporabite pritrdilno polje za dovoljenje/odklonitev dostopa do spremembe Wi-Fi Catcher in/ali spremembe brezžičnega stikala v<br>nastavitve sistema.  |

| Učinkovitosti delovanja                  |                                                                                                    |
|------------------------------------------|----------------------------------------------------------------------------------------------------|
| Možnost                                  | Opis                                                                                                    |
| Multi Core<br>podpora                    | Uporabite pritrdilno polje za omogočanje/onemogočanje multi core podpore za CPU.                                                                                                    |
| HDD Akusti <b>č</b> ni<br>na <b>č</b> in | Ta možnost omogoča optimizirati učinkovitosti delovanja HDD-a in raven šuma akustike po vaših osebnih preferenceh. Nastavitve so<br>Bypass (Obhod), Quiet (Tih), in Performance (Učinkovitost). |
| Intel <sup>®</sup><br>SpeedStep          | Uporabite pritrdilno polje za način omogočanja/onemogočanja za CPU.                                                                                                    |

| Upravljanje porabe                       |                                                                                                    |
|------------------------------------------|----------------------------------------------------------------------------------------------------|
| Možnost                                  | Opis                                                                                                    |
| Wake on AC (na<br>napajalnik)            | Uporabite pritrdilno polje za omogočenje/onemogočenje računalnika za napajanje iz izklopljenega stanja ali mirovanja, ko je<br>napajalnik priključen.                                                                                                    |
| Auto On Time (čas<br>samodejnega vklopa) | Ta polje nastavi dneve, če si boste želeli, da se sistem samodejno vklopi. Nastavitve so <b>Disabled</b> (Onemogoči), <b>Everyday</b> (Vsak dan), ali <b>Weekdays</b> (Ob delavnikih).<br>Privzeta nastavitev: <b>Off</b> (Izklopljen)                    |
| USB Wake podpora                         | Uporabite pritrdilno polje za omogočenje/onemogočenje sposobnost USB naprave za zagon sistema iz stanja pripravljenosti.<br>Ta funkcija deluje samo takrat, ko je napajalnik priključen. Ko je napajalnik odstranjen med stanjem pripravljenosti, bo BIOS |

|                                    | odstranil napajanje od vseh USB vrat, da bi varčeval porabo baterije.                                                                                                    |
|------------------------------------|----------------------------------------------------------------------------------------------------|
| Wake on LAN/WLAN                   | Ta možnost omogoča računalniku, da se zgane iz izklpljenega stanja, ko ga sproži posebni LAN signal ali iz stanja mirovanja, ko ga sproži posebni brezžični LAN signal. Prebujanje iz stanja pripravljenosti nima vpliva zaradi te nastavitve in mora biti omogočen v sistemu delovanja.<br>1 Omogočen – Ne dovoljuje sistema napajanja, ko sprejeme signal prebujanja od LAN-a ali brezžičnega LAN-a.<br>1 Samo LAN – Dovoljuje sistemu, da se napaja, ko sprejeme posebne LAN signale.<br>1 Samo WLAN – Dovoljuje sistemu, da se napaja, ko sprejeme posebne LAN signale.<br>1 LAN ali WLAN – Dovoljuje sistemu, da se napaja, ko sprejeme posebne LAN ali brezžične LAN signale.<br>1 LAN ali WLAN – Dovoljuje sistemu, da se napaja, ko sprejeme posebne LAN ali brezžične LAN signale.<br>1 Caractička privrate postavitov in Off (Izklap) |
|                                    |                                                                                                    |
| ExpressCharge (hitro<br>polnjenje) | To polje omogoča izbiranje hitrost polnjenja akumulatorja.<br>Standard = akumulator se polni po daljšem času.<br>ExpressCharge = Dell-ova tehnologija za hitro polnjenje (ni na voljo za vse akumulatorje).                                                                                                    |
|                                    | Privzeta nastavitev: ExpressCharge (Hitro polnjenje)                                                                                                    |
| Obna <b>š</b> anje polnilnika      | To polje dovoljuje omogočanje/onemogočanje polnilnika . Če je onemogočen, akumulator ne bo izgubil moč, ko je sistem<br>priklopljen na napajalnik, vendar tudi ne bo polnjeval.<br>Privzeta nastavitev: Charger Enabled (Polnilnik omogočen)                                                                                                    |

| Obnašanje POST-a                   |                                                                                                    |
|------------------------------------|----------------------------------------------------------------------------------------------------|
| Možnost                            | Opis                                                                                                    |
| Opozorila<br>napajalnika           | Uporabite pritrdilno polje za omogočanje/onemogočanje BIOS-ovih opozorilnih sporočil, ko uporabljate določen napajalnik. BIOS prikazuje ta sporočila, če uporabite napajalnik, ki ima premajhno kapaciteto za konfiguracijo.<br>Tovarniška privzeta nastavitev je <b>Enabled</b> (Omogočen).                                                                                                    |
| Tipkovnica<br>(vstavljena)         | <ul> <li>Ta možnost omogoča izbirati eno od dveh metod za omogočanju tipkovnice, ki je vstavljena v notranji tipkovnici.</li> <li><b>Samo tipka Fn</b> – Tipkovnica je omogočena samo, ko držite pritisnjeno tipko <fn>.</fn></li> <li>Z Num Lk – Tipkovnica je omogočena, ko (1) je Num Lock LED vklopijen in (2) nobena zunanja tipkovnica ni priključena. Upoštevajte, da morda sistem ne bo takoj zaznal, ko bo zunanja tipkovnica priključena.</li> <li>Ko poteka namestitev, ta polje nima nobenega vpliva–Namestitev deluje v stanju «Samo tipka FN».</li> <li>Tovarniško privzeta nastavitev Fn Key Only (Samo tipka Fn).</li> </ul> |
| Mi <b>š</b> ka/Sledilna<br>tablica | Ta možnost določa, kako sistem ravna s miško in sledilno tablico. <ol> <li>Serijska miška – Uporablja serijsko miško in onemogoči notranjo sledilno tablico.</li> <li>PS/2 miška – Onemogoči integrirano sledilno tablico, ko je zunanja PS/2 miška prisotna.</li> <li>Sledilna tablica-PS/2 – Pusti integrirano sledilno tablico omogočeno, ko je zunanja PS/2 miška prisotna.</li> </ol> Tovarničko privzeta nastavitev je Sledilna tablica-PS/2.                                                                                                    |
| Numlock LED                        | Uporabite pritrilno polje za omogočenje/onemogočenje Num Lock LED, ko se sistem zagane.<br>Tovarniška privzeta nastavitev je <b>Enabled</b> (Omogočen).                                                                                                    |
| Emulacija USB-a                    | Ta možnost določa kako ravna BIOS z USB napravami, v odsotnosti delovnega sistema, ki podpira USB. Emulacija USB-a je vedno<br>omogočena med POST. Za omogočanje/onemogočanje te funkcije uporabite pritrdilno polje.<br>Tovarniška privzeta nastavitev je <b>Enabled</b> (Omogočen).                                                                                                    |
| Emulacija tipke Fn                 | To polje omogoča porabo tipke <scroll lock=""> na zunanjo tipkovnico PS/2 na isti način, kakor uporabljate tipko <fn> na notranjo tipkovnico računalnika. Za omogočanje/onemogočanje te funkcije uporabite pritrdilno polje.<br/>USB tipkovnica ne more emulirati tipko <fn>, če uporabljate ACPI operacijski sisetem kakor Microsoft<sup>®</sup> Windows<sup>®</sup> XP. USB tipkovnica bo samo emuliral tipko <fn> v stanju ne-ACPI-a (t.j., ko uporabljate DOS).<br/>Tovarniška privzeta nastavitev je <b>Enabled</b> (Omogočen).</fn></fn></fn></scroll>                                                                                 |
| Fast Boot (hitri<br>zagon)         | To polje lahko pospeši proces zagona s obhodom nekatere korake združljivosti.<br>1 Minimalno – Zagane hitro dokler ima BIOS spodobitve, spremenjen pomnilnik ali ni bil dokončan prejšnji POST.<br>1 Temljito – Ne zapustiti nobenega koraka v procesu zagona.<br>1 Avto – Omogoča operacijskemu sistemu nadzor te nastavitve (to deluje samo, ko operacijski sistem podpira Simple Boot Flag).<br>Tovarniška privzeta nastavitev je Minimalno.                                                                                                    |

| Podpora virtualizacije                    |                                                                                                    |
|-------------------------------------------|----------------------------------------------------------------------------------------------------|
| Možnost                                   | Opis                                                                                                    |
| Virtualizacija                            | To polje specificira, če lahko Virtual Machine Monitor (VMM) uporablja zmožnosti dodatnih strojnih oprem, ki jih ponuja Intel <sup>®</sup><br>tehnologija virtualizacije. Za omogočanje/onemogočanje te funkcije uporabite pritrdilno polje.                                                                                                    |
|                                           | Tovarniška privzeta nastavitev je <b>Onemogočen</b> .                                                                                                    |
| VT za neposreden<br>V/I                   | Ta možnost specificira, če lahko Virtual Machine Monitor (VMM) uporablja zmožnosti dodatnih strojnih oprem, ki jih ponuja Intel<br>tehnologija virtualizacije za Direct I/O (neposredni V/I). Za omogočanje/onemogočanje te funkcije uporabite pritrdilno polje.                                                                                                    |
|                                           | Tovarniška privzeta nastavitev je <b>Onemogočen</b> .                                                                                                    |
| Trusted Execution<br>(Zanesljiva izvedba) | Ta možnosti specificira, če lahko Measured Virtual Machine Monitor (MVMM) uporablja zmožnosti dodatnih strojnih oprem, ki jih ponuja<br>Intel tehnologija zanesljive izvedbe. TPM, tehnologija virtualizacije, in tehnologija virtualizacije za neposredni V/I morjo biti<br>omogočeni za uporabo te funkcije. Za omogočanje/onemogočanje te funkcije uporabite pritrdilno polje. |

| Brezžično                                 |                                                                                                    |  |
|-------------------------------------------|----------------------------------------------------------------------------------------------------|--|
| Možnost                                   | Opis                                                                                                    |  |
| Wi-Fi Catcher                             | To polje dovoljuje omogočanje/onemogočanje funkcijo Wi-Fi Catcher™. Če je ta nastavitev nastavljena na Onemogočen, bo prosilni<br>položaj Wi-Fi Catcher-ja na brezžično stikalo spregledan. Če je ta nastavitev nastavljena na Omogočen, je stikalo Wi-Fi Catcher<br>omogočen in bo uporabljal prejšnje konfigurirane možnosti. Če je izbran Reset to Basic Mode (Ponovno nastavi na osnovni način) bo<br>možnost Wi-Fi Catcher zapisan tako, da bo Wi-Fi Catcher iskal za katerokoli razpoložljivo omrežje in bo Wi-Fi Catcher nastavljan na<br>omogočen. Aplikacija QuickSet mora biti uporabljena za konfiguriranje in ogledovanje napredne možnosti Wi-Fi Catcher-ja.<br>Tovarniška privzeta nastavitev je Enabled (Omogočen). |  |
| stikalo za brez <b>žič</b> no<br>povezavo | Uporabite pritrdilno polje za določanje, katere brezžične naprave bodo krmiljene s stikalom za brezžično povezavo. Razpoložljive<br>možnosti so WWAN, WLAN, in Bluetooth <sup>®</sup> .                                                                                                    |  |
| Brez <b>ž</b> ične naprave                | Uporabite pritrdilna polja za omogočanje/onemogočanje različne naparve. Možnosti na voljo so Notranji WWAN, Notranji WLAN, in Notranji Bluetooth.                                                                                                    |  |
|                                           | Vzdrževanje                                                                                                    |  |
| Možnost                                   | Opis                                                                                                    |  |
| Oznaka za storitve:                       | To polje prikazuje oznako za storitve vašega sistema. Če zaradi kakšnega vzroka oznaka za storitve ni že nastavljena, morate<br>uporabiti to polje za nastavitev tega.<br>Če oznaka za storitve ni nastavljena za sistem, bo računalnik samodejno prikazal to zaslon, ko bo uporabnik vnesel BIOS. Vi boste<br>pozivani, da vnesite oznako za storitve.                                                                                                    |  |
| Asset Tag (Oznaka<br>sredstva)            | To polje dovoljuje vam, da ustvarite oznako sredstva. Polje lahko posodobite samo, če oznaka sredstva ni že nastavljena.                                                                                                    |  |

| Sistemski Logi        |                                                                                                    |
|-----------------------|----------------------------------------------------------------------------------------------------|
| Možnost               | Opis                                                                                                    |
| Dogodki BIOS-a        | To polje vam omogoča ogledanje in čiščenje dogodkov BIOS POST-a. To vključuje datum in čas dogodka, kakor tudi kodo LED-a.                                                   |
| Dogodki<br>DellDiag-a | To polje dovoljuje, da ogledate diagnostične rezultate od DellDiags in PSA. To vključuje čas in datum, diagnostiko in različico, ki je bila uporabljena ter kodo rezultatov. |
| Termalni dogodki      | To polje vam omogoča ogledanje in čiščenje termalnih dogodkov. Ta vključuje datum in čas, kakor tudi ime dogodka.                                                            |
| Dogodki<br>napajanja  | To polje vam omogoča ogledanje in čiščenje dogodke napajanja. To vključuje datum in čas dogodka, kakor tudi stanje napajanja in<br>vzroki.                                   |

Nazaj na vsebino

#### Diagnostika

#### Priročnik za servisiranje Dell™ Latitude™ E5400 Discrete

- Lučke stanja za napravo
- Luči stanja akumulatorja
- Napolnjenost in ustreznost stanja akumulatorja
- Lučke stanja za tipkovnico
- Kode lučk za napake

## Lučke stanja za napravo

| Ċ        | Zasveti, ko vklopite računalnik, in utripa, ko je računalnik v načinu upravljanja porabe.                                                                                                    |
|----------|----------------------------------------------------------------------------------------------------|
| 0        | Zasveti, ko računalnik bere ali zapisuje podatke.                                                                                                    |
| ß        | Sveti ali utripa in s tem opozarja na stanje polnjenja akumulatorja.                                                                                                    |
| <b>I</b> | Zasveti, ko vklopite brezžično omrežje.                                                                                                    |
| *        | Zasveti, ko omogočite kartico z brezžično tehnologijo Bluetooth <sup>®</sup> Če želite izklopiti samo funkcijo<br>brezžične tehnologije Bluetooth, z desno miškino tipko kliknite ikono v sistemskem pladnju in izberite<br>Disable Bluetooth Radio (Izključi radio Bluetooth). |

## Luči stanja akumulatorja

Če je računalnik priključen v električno vtičnico, lučka akumulatorja deluje na te načine:

- Oranžnorjava in modra lučka izmenično utripata Nepreverjen ali nepodprt napajalnik, ki ni Dell-ov, je priključen v računalnik. Izmenično oranžnorjava lučka utripa, modra lučka pa sveti Začasna napaka na akumulatorju, napajalnik je priključen. Oranžnorjava lučka neprestano utripa Usodna okvara na akumulatorju, napajalnik je priključen. Luč ugasnjen Akumulator je napolnjen, napajalnik je priključen.

- Modra lučka sveti Akumulator je v načinu polnjenja, napajalnik je priključen.

## Napolnjenost in ustreznost stanja akumulatorja

Za pregled stanja akumulatorja pritisnite in sprostite gumb stanja na merilniku polnjenja, da se prižgejo lučke stanja polnjenja akumulatorja. Vsaka lučka je približno 20 odstotkov celotne zmogljivosti akumulatorja. Če na primer svetijo štiri lučke, je akumulator napolnjen za 80 odstotkov. Če ne zasveti nobena lučka, je akumulator prazen.

Za pregled ustreznosti stanja akumulatorja z merilnikom polnjenja pritisnite gumb stanja na merilniku polnjenja in ga zadržite vsaj 3 sekunde. Če ne zasveti nobena lučka, je akumulator v dobrem stanju in z več kot 80 odstotki preostale energije prvotnega polnjenja. Vsaka lučka predstavlja postopno zmanjševanje. Če zasveti pet lučk, je na voljo manj kot 60 odstotkov energije akumulatorja, zato vam priporočamo, da akumulator zamenjate.

# Lučke stanja za tipkovnico

Zelene lučke, nameščene nad tipkovnico naznanijo naslednje:

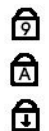

Zasveti, ko je vklopljena numerična številčnica

Zasveti, ko vklopite funkcijo «Caps Lock».

Zasveti, ko vklopite funkcijo «Scroll Lock».

# Kode lučk za napake

Naslednja tabela prikazuje možne kode lučk (LED), ki so lahko prikazane v okoliščinah, ko ni bil izveden samopreizkus ob vklopu (POST).

| Videz                   | Opis                             | Naslednji korak                                                                                                    |
|-------------------------|----------------------------------|----------------------------------------------------------------------------------------------------|
| SVETI - UTRIPA - UTRIPA | SODIMM-i niso name <b>šč</b> eni | <ol> <li>Namestite podprte pomnilniške module.</li> <li>Če je pomnilnik že nameščen, v vsako režo znova vstavite<br/>module vsakega posebej.</li> <li>Preizkusite znan dober pomnilnik iz drugega računalnika ali pa<br/>ga zamenjajte.</li> <li>Zamenjajte sistemsko ploščo.</li> </ol> |
| UTRIPA – SVETI – SVETI  |                                  |                                                                                                    |

| তি 🛕 🔂                       | Napaka na sistemski plošči                       | <ol> <li>Znova vstavite procesor.</li> <li>Zamenjajte sistemsko ploščo.</li> <li>Zamenjajte procesor.</li> </ol>                                                                                                    |
|------------------------------|--------------------------------------------------|----------------------------------------------------------------------------------------------------|
|                              | Napaka na zaslonu LCD                            | <ol> <li>Znova vstavite kabel za LCD.</li> <li>Zamenjajte zaslon LCD.</li> <li>Zamenjajte grafično kartico/sistemsko ploščo.</li> </ol>                                                                                                    |
| NE SVETI – UTRIPA – NE SVETI | Napaka pri združljivosti<br>pomnilnika           | <ol> <li>Namestite združljive pomnilniške module.</li> <li>Če sta nameščena dva modula, odstranite enega in ga<br/>preizkusite. Vstavite drug modul v isto režo in ga preizkusite.<br/>Oba modula vstavite v drugo režo.</li> <li>Zamenjajte pomnilnik.</li> <li>Zamenjajte sistemsko ploščo.</li> </ol> |
| SVETI - UTRIPA - SVETI       | Pomnilnik je zaznan, vendar<br>so na njem napake | <ol> <li>Znova vstavite pomnilnik.</li> <li>Če sta nameščena dva modula, odstranite enega in ga<br/>preizkusite. Vstavite drug modul v isto režo in ga preizkusite.<br/>Oba modula vstavite v drugo režo.</li> <li>Zamenjajte pomnilnik.</li> <li>Zamenjajte sistemsko ploščo.</li> </ol>                |
|                              | Napaka na modemu                                 | <ol> <li>Znova vstavite modem.</li> <li>Zamenjajte modem.</li> <li>Zamenjajte sistemsko ploščo.</li> </ol>                                                                                                    |
|                              | Napaka na sistemski plo <b>šč</b> i              | 1. Zamenjajte sistemsko ploščo.                                                                                                    |
|                              | Možnost napake ROM-a                             | <ol> <li>Znova vstavite napravo.</li> <li>Zamenjajte napravo.</li> <li>Zamenjajte sistemsko ploščo.</li> </ol>                                                                                                    |
| NE SVETI – NE SVETI          | Napaka v napravi za<br>shranjevanje              | <ol> <li>Znova vstavite trdi disk in optični pogon.</li> <li>Preizkusite računalnik najprej samo s trdim diskom in nato<br/>samo z optičnim pogonom.</li> <li>Zamenjajte napravo, ki povzroča težave.</li> <li>Zamenjajte sistemsko ploščo.</li> </ol>                                                   |
| UTRIPA - UTRIPA - SVETI      | Napaka na video kartici                          | 1. Zamenjajte sistemsko ploščo.                                                                                                    |

<u>Nazaj na vsebino</u>

## Dodajanje in zamenjava delov Priročnik za servisiranje Dell™ Latitude™ E5400 Discrete

- Akumulator
- Gumbna baterija
- Sklop trdega diska
- Kartica WLAN
- Kartica WWAN
- Procesor
- Tipkovnica
- Sklop zaslona
- Zaslonski pretvornik
- Okrov zaslona
- Naslon za dlani
- Plošča V/I

- Pokrov za dostop • Trdi disk
- Pomnilnik
- Modem
- Toplotni odvod
- Pokrov tečaja
- Optični pogon
- Okvir zaslona
- Kamera zaslona
- Kabel zaslona
- Sistemska plošča

# Tehnični podatki

Priročnik za servisiranje Dell™ Latitude™ E5400 Discrete

- Procesor
- <u>3-v-1 čitalnik pomnilniške kartice</u>
- Pomnilnik
- Komunikacija
- Avdio
- Tipkovnica
- Akumulator
- Mere

Ē

<u>Vrata in priključki</u>
<u>Video</u>
<u>Zaslon</u>
<u>Sledilna ploščica</u>
<u>AC pretvornik</u>

Informacije o sistemu

Okolje

OPOMBA: Ponudbe se lahko razlikujejo glede na regijo. Za več informacij v zvezi s konfiguracijo računalnika kliknite Start <sup>(®)</sup> (ali Start v sistemu Windows<sup>(®)</sup> XP)→ Pomoč in podpora in izberite možnost za ogled informacij o računalniku.

| Procesor         |                                                                                                    |
|------------------|----------------------------------------------------------------------------------------------------|
| Vrsta procesorja | Procesorji Intel <sup>®</sup> <b>Core™ 2 Duo</b><br>procesor Intel Celeron <sup>®</sup> (Podnožje P) |
| Hitrost vodila   | maksimalno, 1066 MHz za Intel Core 2 Duo                                                             |
| L1 cache         | 32 KB                                                                                                |
| Predpomnilnik L2 | 1 MB                                                                                                 |

| Informacije o sistemu               |                                       |  |
|-------------------------------------|---------------------------------------|--|
| Sistemski nabor vezij               | Mobilni Intel GE45 Expres nabor vezij |  |
| Širina podatkovnega vodila          | 64 bitov                              |  |
| Širina vodila DRAM                  | Dvokanalna (2) 64-bitna vodila        |  |
| Širina naslovnega vodila procesorja | 32 bitov                              |  |
| Flash EPROM                         | 16 MB                                 |  |
| Vodilo PCI                          | 32 bitov                              |  |

| 3-v-1 Čitalnik pomnilniške kartice |                                                      |  |
|------------------------------------|------------------------------------------------------|--|
| Kontrolnik Cardbus-a               | Ricoh R5C847                                         |  |
| priključek                         | 3-v-1 priključek combo kartice                       |  |
| Podprte kartice                    | SecureDigital (SD), SDIO, Multimedijska-kartca (MMC) |  |

| Pomnilnik                              |                                  |  |
|----------------------------------------|----------------------------------|--|
| Priključki pomnilniških modulov        | dve reži DIMM                    |  |
| Kapacitete pomnilniških modulov        | 512 MB, 1, 2, 3, ali 4 GB zmožen |  |
| Vrsta pomnilnika                       | DDR II 667 MHz in 800 MHz SDRAM  |  |
| Najmanj <b>š</b> a velikost pomnilnika | 512 MB                           |  |
| Največja velikost pomnilnika           | 8 GB                             |  |

| Vrata in priključki |                                                                                                |
|---------------------|------------------------------------------------------------------------------------------------|
| Kartica PC          | konektor kartice tipa I/II PC                                                                  |
| Avdio               | priključek za mikrofon in priključek za stereo<br>slušalke/zvočnike                            |
| IEEE 1394           | priključek 4-pin                                                                               |
| Mini-Card           | ena reža za polno mini-kartico (full Mini-Card) in ena za<br>pol mini-kartico (half Mini-Card) |
| Modem               | dodatna možnost RJ-11 konektor                                                                 |
| Omrežni vmesnik     | priključek RJ-45                                                                               |
| Video               | S-video (podpira S/PDIF vmesnik), VGA                                                          |

| USB                   | <b>š</b> tiri USB konektorji       |
|-----------------------|------------------------------------|
| združevanje E-družine | 144-pinski priključek za združitev |

| Komunikacija                   |                                                                         |  |
|--------------------------------|-------------------------------------------------------------------------|--|
| Modem                          | notranji (dodatna možnost)                                              |  |
| Omrežni vmesnik                | Ethernet LAN 10/100/1000 na sistemski plo <b>šč</b> i                   |  |
| Brezžično                      | WLAN in WPAN Mini-kartice                                               |  |
| Mobilna širokopasovna povezava | Mini-kartica                                                            |  |
| GPS                            | podprto s mini-kartico (Mini-Card) za mobilno<br>širokopasovno povezavo |  |

| Video                           |                                                                                 |
|---------------------------------|---------------------------------------------------------------------------------|
| Vrsta grafi <b>č</b> ne kartice | Intel integrirana UMA grafika                                                   |
| Video krmilnik                  | NVIDIA NB9M                                                                     |
| Grafični pomnilnik              | do 512 MB (256 MB onboard, do 256 MB daje v skupno<br>rabo sistemski pomnilnik) |
| LCD vmesnik                     | LVDS                                                                            |
| TV podpora                      | priključek za S-video (S/PDIF)                                                  |

| Zvok                            |                                                                        |
|---------------------------------|------------------------------------------------------------------------|
| Vrsta zvočne kartice            | zvok visoke ločljivosti                                                |
| Zvočni krmilnik                 | IDT <sup>®</sup> 92HD71B                                               |
| Pretvorba zvoka v stereo        | 24-bitna (digitalni stereo v analogno)                                 |
|                                 | 24-bitna (analogni stereo v digitalno)                                 |
| Vmesniki:                       |                                                                        |
| Notranji                        | zvok visoke ločljivosti                                                |
| Zunanji                         | priključek za mikrofon, mini stereo priključek za<br>slušalke/zvočnike |
| Zvočniki                        | dva 4-ohmska zvočnika                                                  |
| Vgrajeni ojačevalec za zvočnike | 1 vat na kanal, 4 ohmi                                                 |
| Vgrajeni mikrofon               | enojni analogni mikrofon                                               |
| Nadzor glasnosti                | gumbi za nastavitev glasnosti in programski meniji                     |

| Zaslon                      |                                |  |
|-----------------------------|--------------------------------|--|
| Vrsta (aktivna matrika TFT) | zaslon na dotik WSVGA ali WSGA |  |
| Mere                        | VESA standard na vseh modelih  |  |
| Delovni kot                 | 0° (zaprto) do 160°            |  |
| Vidna kota:                 |                                |  |
| WXGA vodoravna              | 40/40°                         |  |
| WXGA vertikalna             | 15/30°                         |  |
| WXGA+ vodoravna             | 40/40°                         |  |
| WXGA+ vertikalna            | 15/30°                         |  |
| Naklon pike:                |                                |  |
| WXGA                        | 0,2373                         |  |
| WXGA+                       | 0,2109                         |  |

| Tipkovnica   |                                                                                                    |
|--------------|----------------------------------------------------------------------------------------------------|
| Število tipk | 83 (vse države razen Danska, Združeno kraljestvo,<br>Brazil, in Japonska); 84 (Danska in Združeno kraljestvo);<br>85 (Brazil);<br>87 (Japonska) |
| Razporeditev | QWERTY/AZERTY/Kanji                                                                                                    |
| Velikost     | normalna (razdalja od sredine tipke do naslednje: 19<br>mm)                                                                                     |

| Sledilna plo <b>šč</b> ica                         |                  |
|----------------------------------------------------|------------------|
| Ločljivost položaja X/Y<br>(način grafične tabele) | 240 znakov/palec |
| Velikost:                                          |                  |
| Širina                                             | 65,7 mm          |
| Višina                                             | 38,2 mm          |

| Akumulator                               |                                                                                                    |
|------------------------------------------|----------------------------------------------------------------------------------------------------|
| Vrsta                                    | 4, 6, ali 9-celični «smart» litij-ionski (6-celični je tovarniško)                                                  |
| Mere:                                    |                                                                                                    |
| Globina                                  |                                                                                                    |
| 4- ali 6-celični litij-ionski akumulator | 54 mm (1,12 palca)                                                                                                  |
| 9-celični litij-ionski akumulator        | 76 mm (1,99 palca)                                                                                                  |
| Višina                                   |                                                                                                    |
| 4- ali 6-celični litij-ionski akumulator | 19,8 mm (0,77 palca)                                                                                                |
| 9-celični litij-ionski akumulator        | 21,1 mm (0,83 palca)                                                                                                |
| Širina                                   |                                                                                                    |
| 4- ali 6-celični litij-ionski akumulator | 206 mm (7,11 palca)                                                                                                 |
| 9-celični litij-ionski akumulator        | 224 mm (7,81 palca)                                                                                                 |
| Teža                                     |                                                                                                    |
| 4- ali 6-celični litij-ionski akumulator | 326 g                                                                                                    |
| 9-celični litij-ionski akumulator        | 487 g                                                                                                    |
| Napetost                                 |                                                                                                    |
| 4-celični litij-ionski akumulator        | 14,8 V DC                                                                                                    |
| 6- ali 9-celični litij-ionski akumulator | 11,1 VDC                                                                                                    |
| Čas polnjenja (približno)                |                                                                                                    |
| Dell™ ExpressCharge™ način               | 2 ure do polne polnitve                                                                                             |
| Način normalnega polnjenja               | 4 ure do polne polnitve                                                                                             |
| čas delovanja                            | čas delovanja akumulatorja je odvisen od pogojev<br>delovanja in se lahko znatno zmanjša pri intenzivni<br>uporabi. |
| Omejitev ponovnega polnjenja             | 300 ciklusov praznjenja/polnjenja                                                                                   |
| Razpon temperature                       |                                                                                                    |
| Med delovanjem                           | od 0° do 35 °C (od 32° do 95 °F)                                                                                    |
| Shranjevanje                             | od -40° do 65 °C (od -40° do 149 °F)                                                                                |
| Gumbna baterija                          | 4-let življenja                                                                                                    |

| AC pretvornik            |                                                                       |
|--------------------------|-----------------------------------------------------------------------|
| Vrsta                    | 65 W avto-zračni pretvornik (dodatna možnost)<br>90 W E-serije        |
| Vhodna napetost          | 100-240 V AC                                                          |
| Vhodni tok (največji)    | 1,5 A                                                                 |
| Vhodna frekvenca         | 50-60 Hz                                                              |
| Izhodni tok              |                                                                       |
| 65 W                     | 3,34 A (najvišji pri štiri sekundnem impulzu)<br>4,62 A (neprekinjen) |
| 90 W                     | 5,62 A (najvišji pri štiri sekundnem impulzu)<br>4,62 A (neprekinjen) |
| Izhodna moč              | 65 W ali 90 W                                                         |
| Nazivna izhodna napetost | 19,5 V DC                                                             |
| Mere                     |                                                                       |
| 65 W                     |                                                                       |
| Višina                   | 16 mm (0,63 palca)                                                    |
| Širina                   | 66 mm (2,6 palca)                                                     |
| Globina                  | 127 mm (5,0 palca)                                                    |
| Teža (s kabli)           | 0,29 kg (0,64 lb)                                                     |
| 90 W                     |                                                                       |

| Višina             | 16 mm (0,63 palca)                   |
|--------------------|--------------------------------------|
| Širina             | 70 mm (2,76 palca)                   |
| Globina            | 147 mm (5,8 palca)                   |
| Teža (s kabli)     | 0,345 kg (0,76 lb)                   |
| Razpon temperature |                                      |
| Med delovanjem     | od 0° do 40 °C (od 32° do 104 °F)    |
| Shranjevanje       | od -40° do 70 °C (od -40° do 158 °F) |

| Mere    |                                               |
|---------|-----------------------------------------------|
| Višina  | 338 mm (13,31 palca)                          |
| Širina  | 240 mm (9,45 palca)                           |
| Globina | 37,0 mm (1,46 palca)                          |
| Teža    | 2,54 kg (5,6 lb) 6-celični akumulator, in DVD |

| Okolje                                                                                               |                                              |  |
|----------------------------------------------------------------------------------------------------|----------------------------------------------|--|
| Razpon temperature:                                                                                  |                                              |  |
| Med delovanjem                                                                                       | od 0° do 35 °C (od 32° do 95 °F)             |  |
| Shranjevanje                                                                                         | od -40° do 65 °C (od -40° do 149 °F)         |  |
| Relativna vlažnost (najvišja):                                                                       |                                              |  |
| Med delovanjem                                                                                       | od 10% do 90% (brez kondenzacije)            |  |
| Shranjevanje                                                                                         | od 5% do 95% (brez kondenzacije)             |  |
| Najvišja raven tresljajev (z uporabo naključnega spektra tresljajev, ki posnema uporabniško okolje): |                                              |  |
| Med delovanjem                                                                                       | 0,66 GRMS                                    |  |
| Shranjevanje                                                                                         | 1,3 GRMS                                     |  |
| Največja sila udarca (izmerjeno pri izklopljenem trdem disku in polsinusnem impulzu 2 ms):           |                                              |  |
| Med delovanjem                                                                                       | 140 G                                        |  |
| Shranjevanje                                                                                         | 163 G                                        |  |
| Višina                                                                                               |                                              |  |
| Med delovanjem                                                                                       | -15,2 do 3048 m (-50 do 10.000 ft)           |  |
| Shranjevanje                                                                                         | -15,2 do 10.668 m (-50 do 35.000 ft)         |  |
| Raven onesnaženosti zraka                                                                            | G2 ali manj, kot določa ANSI/ISA-S71.04-1985 |  |

<u>Nazaj na vsebino</u>

## **Akumulator**

Priročnik za servisiranje Dell™ Latitude™ E5400 Discrete

OPOZORILO: Preden začnete z delom v notranjosti računalnika, si preberite varnostne informacije, ki so priložene računalniku. Dodatne
informacije o varnem delu poiščite na domači strani za skladnost s predpisi na naslovu www.dell.com/regulatory\_compliance.

# Odstranitev baterije

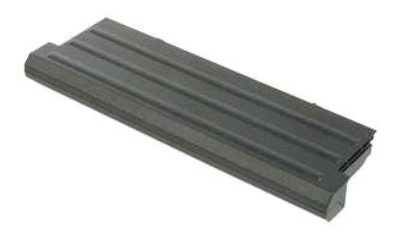

🜠 OPOMBA: Za ogled spodnjih slik morate morda namestiti Adobe Flash Player, ki ga lahko prenesete s spletnega mesta Adobe.com.

- Sledite navodilom v razdelku <u>Pred posegom v notranjost računalnika</u>.
   Zapah za sprostitev akumulatorja premaknite v odklenjen položaj.
- 3. Odstranite akumulator iz računalnika.

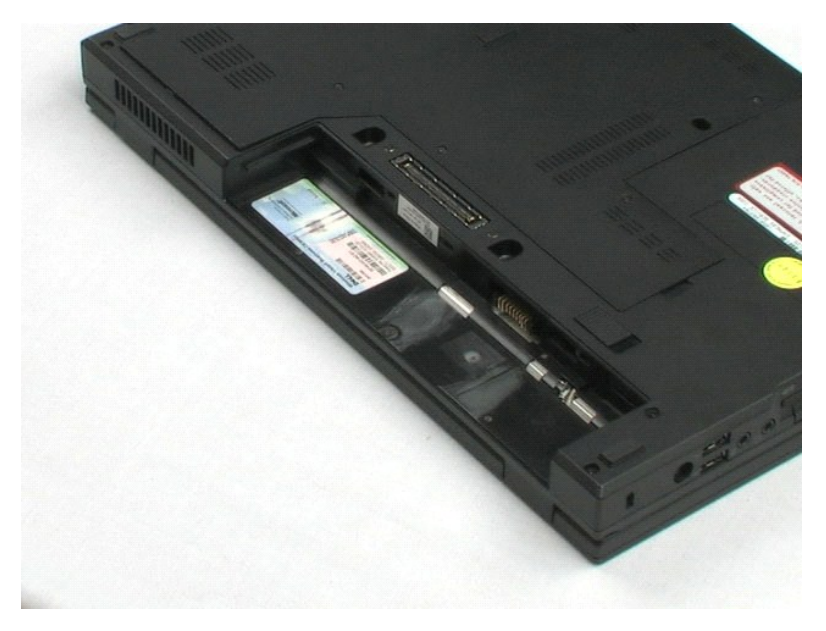

## Pokrov za dostop

Priročnik za servisiranje Dell™ Latitude™ E5400 Discrete

OPOZORILO: Preden začnete z delom v notranjosti računalnika, si preberite varnostne informacije, ki so priložene računalniku. Dodatne
informacije o varnem delu poiščite na domači strani za skladnost s predpisi na naslovu www.dell.com/regulatory\_compliance.

# Odstranjevanje pokrova za dostop

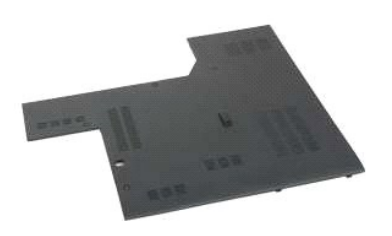

🜠 OPOMBA: Za ogled spodnjih slik morate morda namestiti Adobe Flash Player, ki ga lahko prenesete s spletnega mesta Adobe.com.

- Sledite navodilom v razdelku <u>Pred posegom v notranjost računalnika</u>.
   Odstranite <u>akumulator</u> iz računalnika.
   Odvijte štiri zaskočne vijake, s katerimi je pokrov za dostop pritrjen na računalnik.
- 4. Odstranite pokrov za dostop iz računalnika.

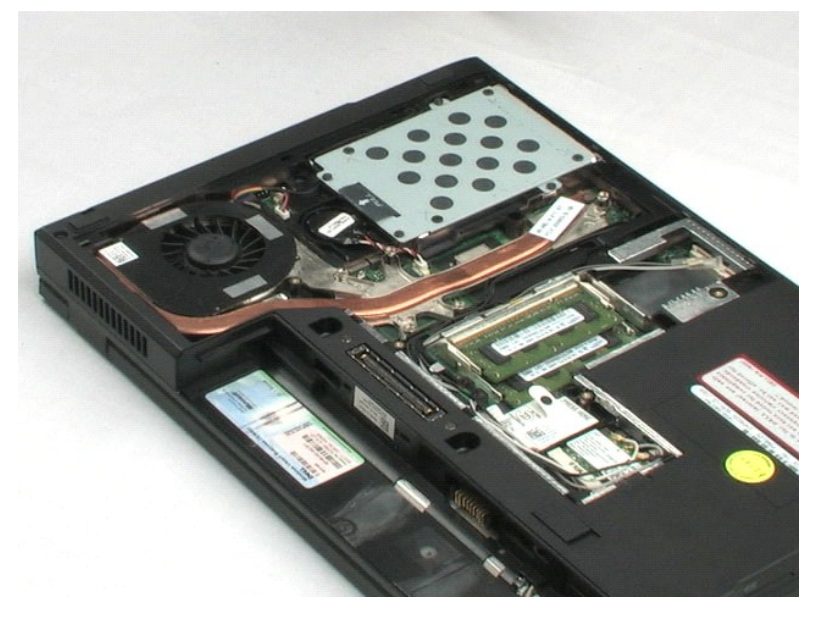

## Gumbna baterija

Priročnik za servisiranje Dell™ Latitude™ E5400 Discrete

OPOZORILO: Preden začnete z delom v notranjosti računalnika, si preberite varnostne informacije, ki so priložene računalniku. Dodatne
informacije o varnem delu poiščite na domači strani za skladnost s predpisi na naslovu www.dell.com/regulatory\_compliance.

# Odstranjevanje gumbaste baterije

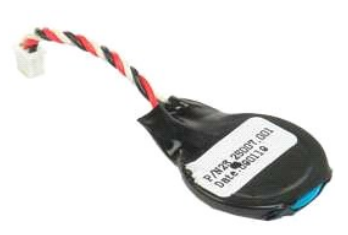

Ø OPOMBA: Za ogled spodnjih slik morate morda namestiti Adobe Flash Player, ki ga lahko prenesete s spletnega mesta Adobe.com.

- Sledite navodilom v razdelku <u>Pred posegom v notranjost računalnika</u>. Odstranite <u>akumulator</u> iz računalnika. Odstranite <u>pokrov za dostop</u> iz računalnika. Odklopite kabel gumbaste baterije s sistemske plošče.
- 1. 2. 3. 4.

- 5. Sprostite gumbasto baterijo s odpiranjem zaponk za pritrditev.

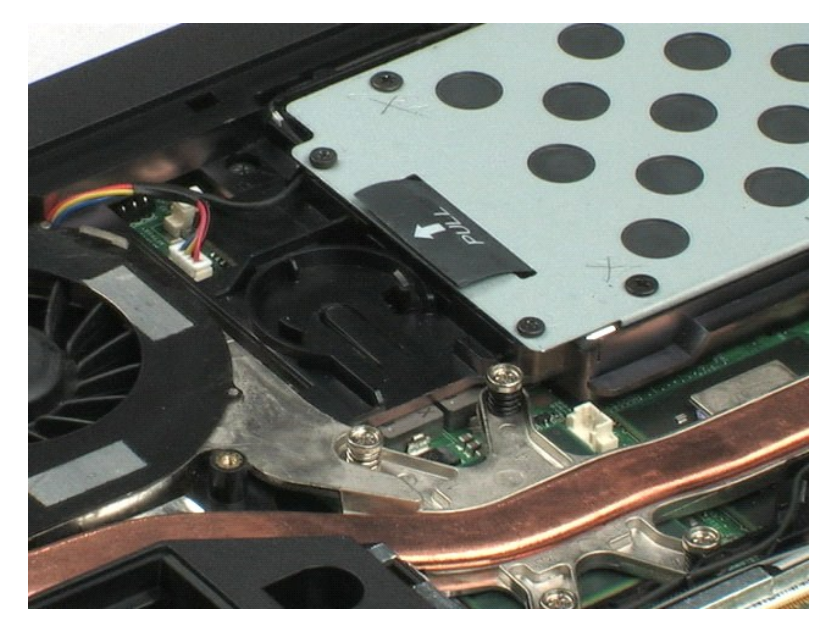

## Trdi disk

Priročnik za servisiranje Dell™ Latitude™ E5400 Discrete

OPOZORILO: Preden začnete z delom v notranjosti računalnika, si preberite varnostne informacije, ki so priložene računalniku. Dodatne
informacije o varnem delu poiščite na domači strani za skladnost s predpisi na naslovu www.dell.com/regulatory\_compliance.

# Odstranjevanje trdega diska

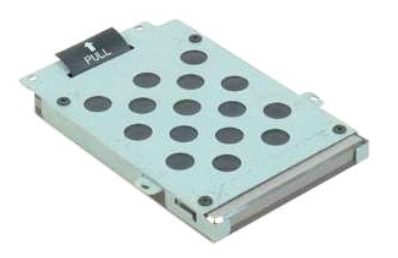

🜠 OPOMBA: Za ogled spodnjih slik morate morda namestiti Adobe Flash Player, ki ga lahko prenesete s spletnega mesta Adobe.com.

- Sledite navodilom v razdelku <u>Pred posegom v notranjost računalnika.</u>
   Odstranite <u>akumulator</u> iz računalnika.
   Odstranite <u>pokrov za dostop</u> iz računalnika.
   Odstranite štiri vijake, s katerimi je trdi disk pritrjen na računalnik.

- 5. S porabo pritrdilne zanke vzamite trdi disk iz računalnika.

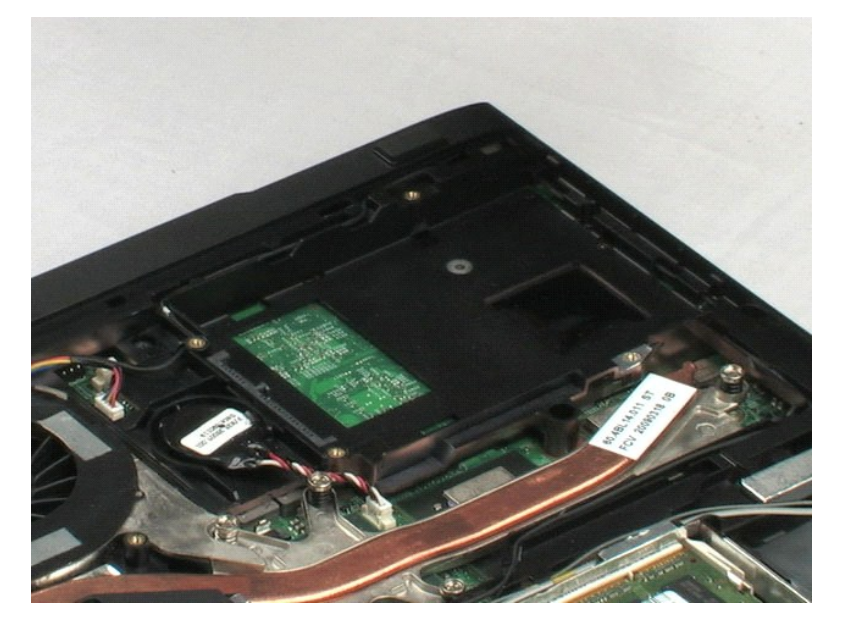

## Pomnilnik

Priročnik za servisiranje Dell™ Latitude™ E5400 Discrete

OPOZORILO: Preden začnete z delom v notranjosti računalnika, si preberite varnostne informacije, ki so priložene računalniku. Dodatne
informacije o varnem delu poiščite na domači strani za skladnost s predpisi na naslovu www.dell.com/regulatory\_compliance.

# Odstranjevanje pomnilniških modulov

💋 OPOMBA: Za ogled spodnjih slik morate morda namestiti Adobe Flash Player, ki ga lahko prenesete s spletnega mesta Adobe.com.

- Sledite navodilom v razdelku <u>Pred posegom v notranjost računalnika</u>.
   Odstranite <u>akumulator</u> iz računalnika.
   Odstranite <u>pokrov za dostop</u> iz računalnika.
   Previdno odprite zaponke za pritrditev prvega pomnilniškega modula.

- 5. Odstranite prvi pomnilniški modul iz računalnika.
- 6. Previdno odprite zaponke za pritrditev drugega pomnilniškega modula.
- 7. Odstranite drugi pomnilniški modul iz računalnika.

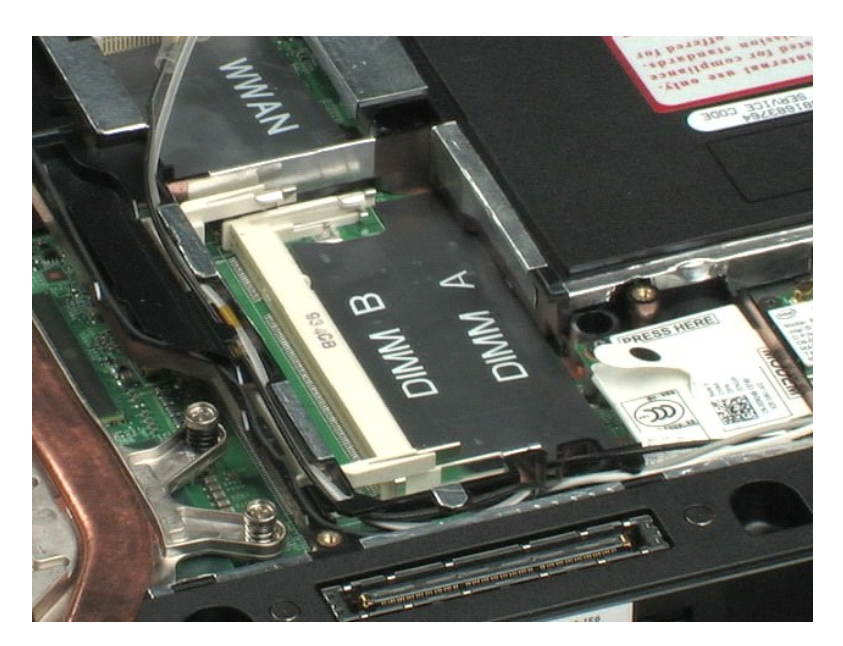

<u>Nazaj na vsebino</u>

# Kartica za brez**žič**no lokalno omre**ž**je (WLAN) Priročnik za servisiranje Dell™ Latitude™ E5400 Discrete

OPOZORILO: Preden začnete z delom v notranjosti računalnika, si preberite varnostne informacije, ki so priložene računalniku. Dodatne
informacije o varnem delu poiščite na domači strani za skladnost s predpisi na naslovu www.dell.com/regulatory\_compliance.

# Odstranjevanje kartice WLAN

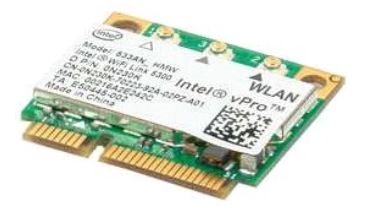

💋 OPOMBA: Za ogled spodnjih slik morate morda namestiti Adobe Flash Player, ki ga lahko prenesete s spletnega mesta Adobe.com.

- Sledite navodilom v razdelku <u>Pred posegom v notranjost računalnika</u>.
   Odstranite <u>akumulator</u> iz računalnika.
   Odstranite <u>pokrov za dostop</u> iz računalnika.
   Izključite antenska kabla iz kartice WLAN.

- 5. Odstranite vijak, s katerim je kartica WLAN pritrjena na računalnik.
- 6. Iz računalnika odstranite kartico WLAN.

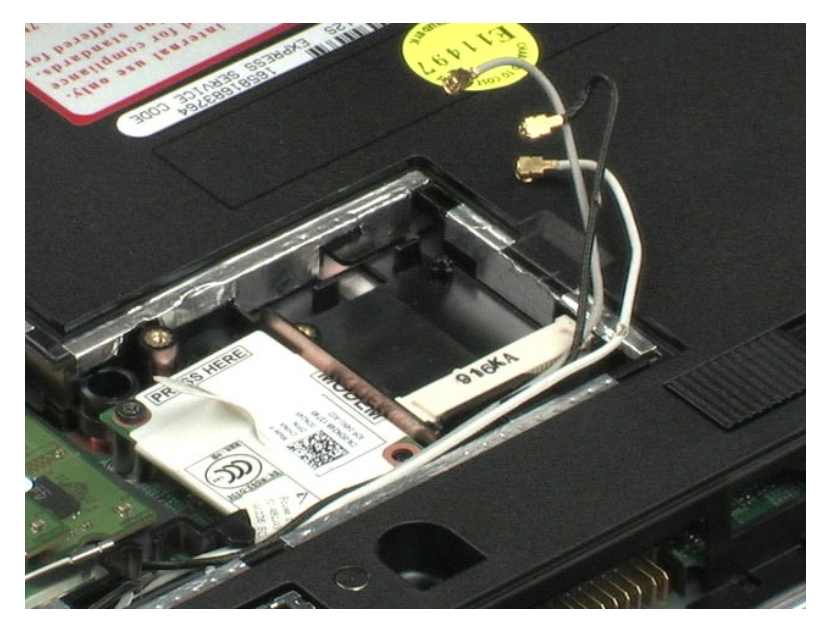

#### Modem

Priročnik za servisiranje Dell™ Latitude™ E5400 Discrete

OPOZORILO: Preden začnete z delom v notranjosti računalnika, si preberite varnostne informacije, ki so priložene računalniku. Dodatne
informacije o varnem delu poiščite na domači strani za skladnost s predpisi na naslovu www.dell.com/regulatory\_compliance.

# Odstranjevanje modema

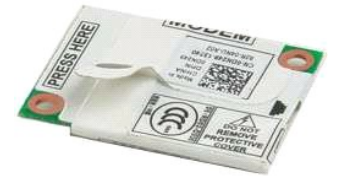

🧭 OPOMBA: Za ogled spodnjih slik morate morda namestiti Adobe Flash Player, ki ga lahko prenesete s spletnega mesta Adobe.com.

- Sledite navodilom v razdelku <u>Pred posegom v notranjost računalnika</u>.
   Odstranite <u>akumulator</u> iz računalnika.
   Odstranite <u>pokrov za dostop</u> iz računalnika.
   Odklopite podatkovni kabel modema iz modema.

5. S pomočjo pritrdilne zanke na modemu, odklopite modem od sistemske plošče.

6. Odstranite modem iz računalnika.

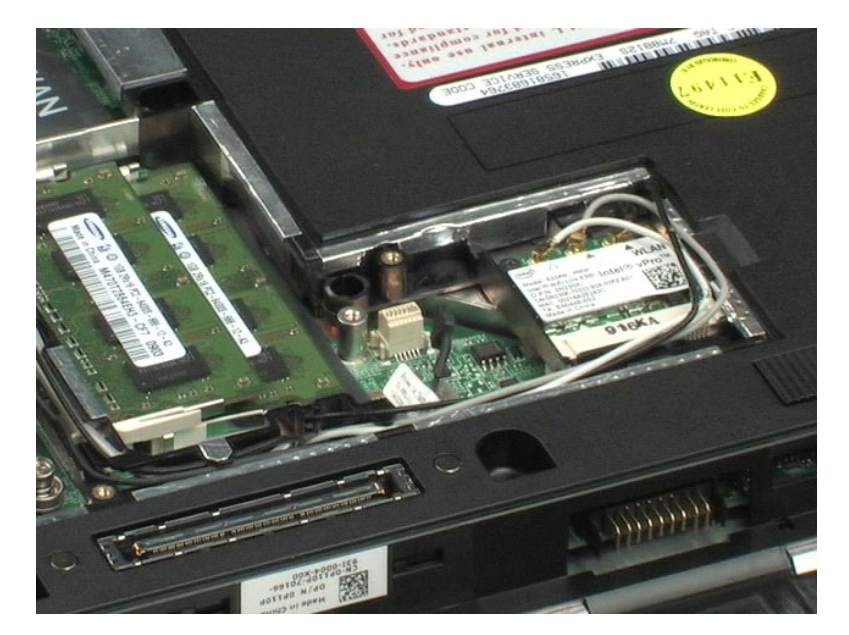

# Kartica za brez**žič**no prostrano omre**ž**je (WWAN) Priročnik za servisiranje Dell™ Latitude™ E5400 Discrete

OPOZORILO: Preden začnete z delom v notranjosti računalnika, si preberite varnostne informacije, ki so priložene računalniku. Dodatne
informacije o varnem delu poiščite na domači strani za skladnost s predpisi na naslovu www.dell.com/regulatory\_compliance.

# Odstranjevanje kartice WWAN

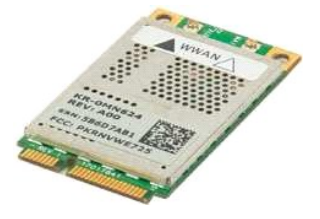

OPOMBA: Za ogled spodnjih slik morate morda namestiti Adobe Flash Player, ki ga lahko prenesete s spletnega mesta Adobe.com.

- Sledite navodilom v razdelku <u>Pred posegom v notranjost računalnika.</u>
   Odstranite <u>akumulator</u> iz računalnika.
   Odstranite <u>pokrov za dostop</u> iz računalnika.
   Izključite antenska kabla iz kartice WWAN.

- 5. Odstranite vijak, s katerim je kartica WWAN pritrjena na računalnik.
- 6. Iz računalnika odstranite kartico WWAN.

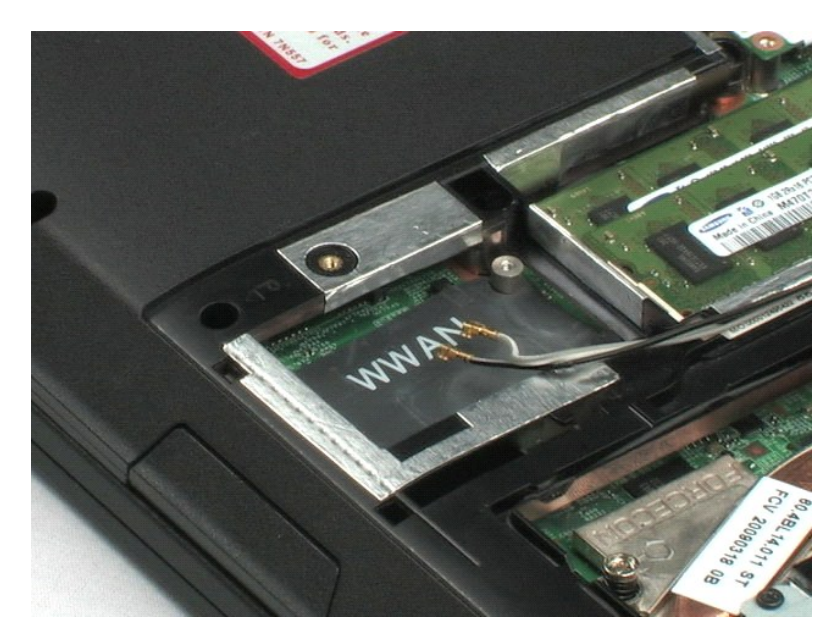

## Toplotni odvod

Priročnik za servisiranje Dell™ Latitude™ E5400 Discrete

OPOZORILO: Preden začnete z delom v notranjosti računalnika, si preberite varnostne informacije, ki so priložene računalniku. Dodatne
informacije o varnem delu poiščite na domači strani za skladnost s predpisi na naslovu www.dell.com/regulatory\_compliance.

# Odstranjevanje toplotnega odvoda

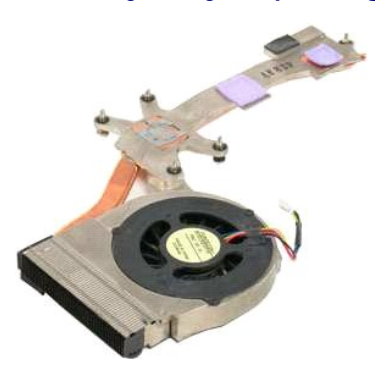

💋 OPOMBA: Za ogled spodnjih slik morate morda namestiti Adobe Flash Player, ki ga lahko prenesete s spletnega mesta Adobe.com.

- Sledite navodilom v razdelku <u>Pred posegom v notranjost računalnika</u>.
   Odstranite <u>akumulator</u> iz računalnika.
   Odstranite <u>pokrov za dostop</u> iz računalnika.
   Odklopite kabel ventilatorja s sistemske plošče.

- 5. Odvijte pet zaskočnih vijakov, s katerimi je toplotni odvod pritrjen na računalnik.
- 6. Dvignite toplotni odvod in ga odstranite iz računalnika.

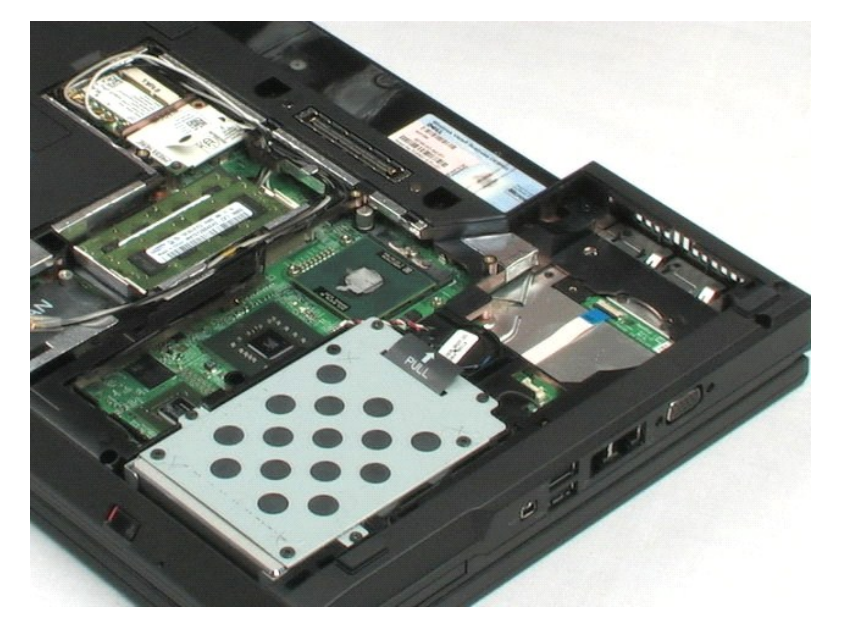

#### Procesor

Priročnik za servisiranje Dell™ Latitude™ E5400 Discrete

OPOZORILO: Preden začnete z delom v notranjosti računalnika, si preberite varnostne informacije, ki so priložene računalniku. Dodatne
informacije o varnem delu poiščite na domači strani za skladnost s predpisi na naslovu www.dell.com/regulatory\_compliance.

# Odstranjevanje procesorja

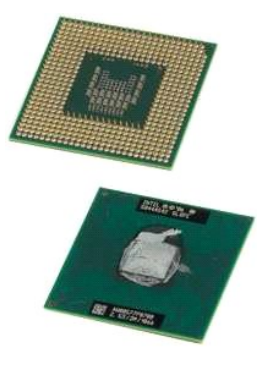

🜠 OPOMBA: Za ogled spodnjih slik morate morda namestiti Adobe Flash Player, ki ga lahko prenesete s spletnega mesta Adobe.com.

- Sledite navodilom v razdelku <u>Pred posegom v notranjost računalnika</u>.
   Odstranite <u>akumulator</u> iz računalnika.
   Odstranite <u>hokrov za dostop</u> iz računalnika.
   Odstranite <u>hiadilnik</u> iz računalnika.
   S pomočjo plastičnega peresa, zvrtite zapiralni naperek procesorja proti smeri urinih kazalcev.
- 6. Z dviganjem vertikalno gor, odstranite procesor iz računalnika.

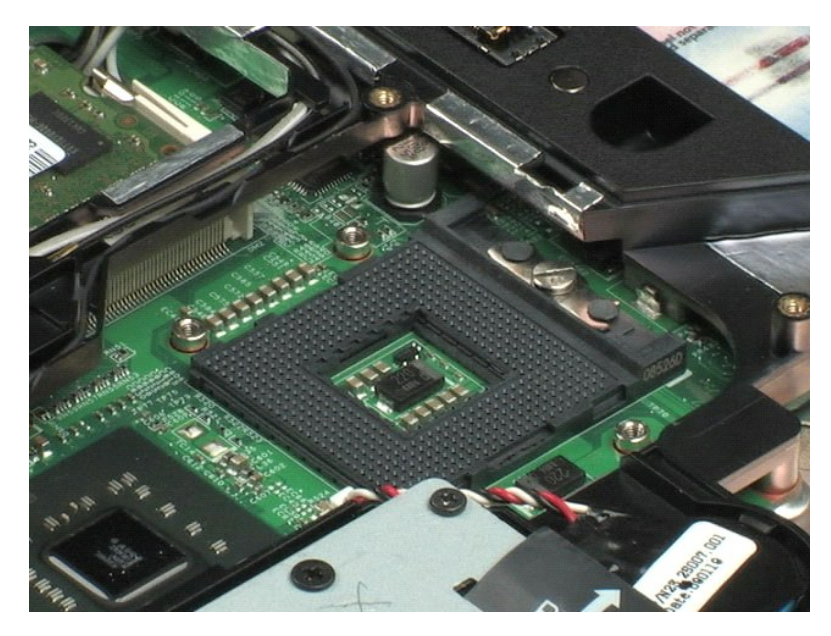

# Pokrov tečaja

Priročnik za servisiranje Dell™ Latitude™ E5400 Discrete

OPOZORILO: Preden začnete z delom v notranjosti računalnika, si preberite varnostne informacije, ki so priložene računalniku. Dodatne
informacije o varnem delu poiščite na domači strani za skladnost s predpisi na naslovu www.dell.com/regulatory\_compliance.

# Odstranjevanje pokrova tečaja

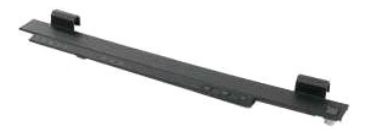

💋 OPOMBA: Za ogled spodnjih slik morate morda namestiti Adobe Flash Player, ki ga lahko prenesete s spletnega mesta Adobe.com.

- Sledite navodilom v razdelku <u>Pred posegom v notranjost računalnika</u>.
   Odstranite <u>akumulator</u> iz računalnika.
   Na desni atrani računalnika, uporabite plastčno pero (ki je vložen v zarezo) za vzdigovanje pokrova tečaja.
- 4. Začnite iz desne strani in nadaljujte proti levi s dvigovanjem pokrova tečaja s vašimi prsti in ga odstranite iz računalnika.

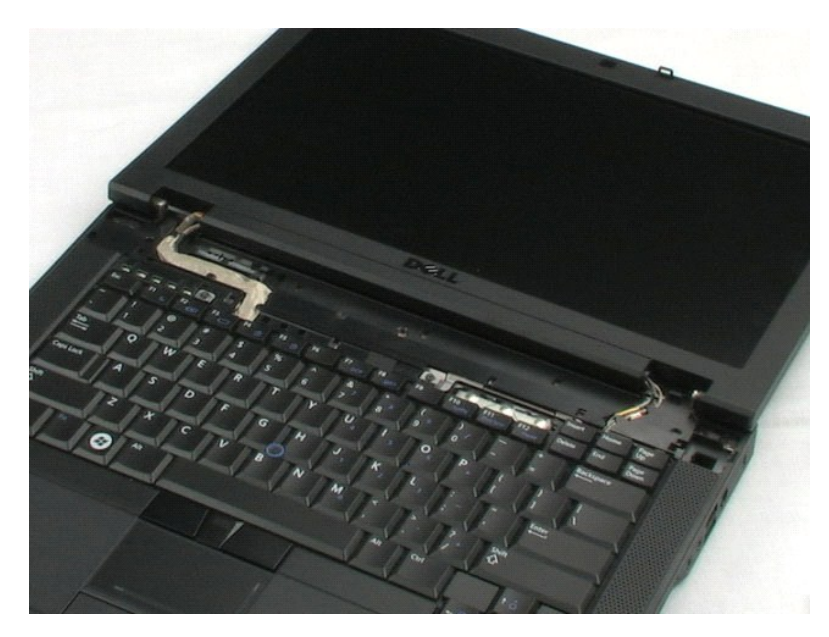

## Tipkovnica

Priročnik za servisiranje Dell™ Latitude™ E5400 Discrete

OPOZORILO: Preden začnete z delom v notranjosti računalnika, si preberite varnostne informacije, ki so priložene računalniku. Dodatne
informacije o varnem delu poiščite na domači strani za skladnost s predpisi na naslovu www.dell.com/regulatory\_compliance.

# Odstranjevanje tipkovnice

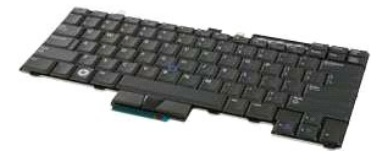

🧭 OPOMBA: Za ogled spodnjih slik morate morda namestiti Adobe Flash Player, ki ga lahko prenesete s spletnega mesta Adobe.com.

Sledite navodilom v razdelku <u>Pred posegom v notranjost računalnika</u>. Odstranite <u>akumulator</u> iz računalnika. Iz računalnika odstranite <u>pokrov tečala</u>. Odstranite vijaka, s katerima je tipkovnica pritrjena na računalnik. 1. 2. 3. 4.

5. Pazljivo potegnite pritrdilno zanko tipkovnice, da bi sprostili robove tipkovnice od računalnika.

6. Potisnite tipkovnico proti zadnji strani računalnika, da bi odklopili tipkovnico od računalnika, nato jo dvignite in odstranite iz računalnika.

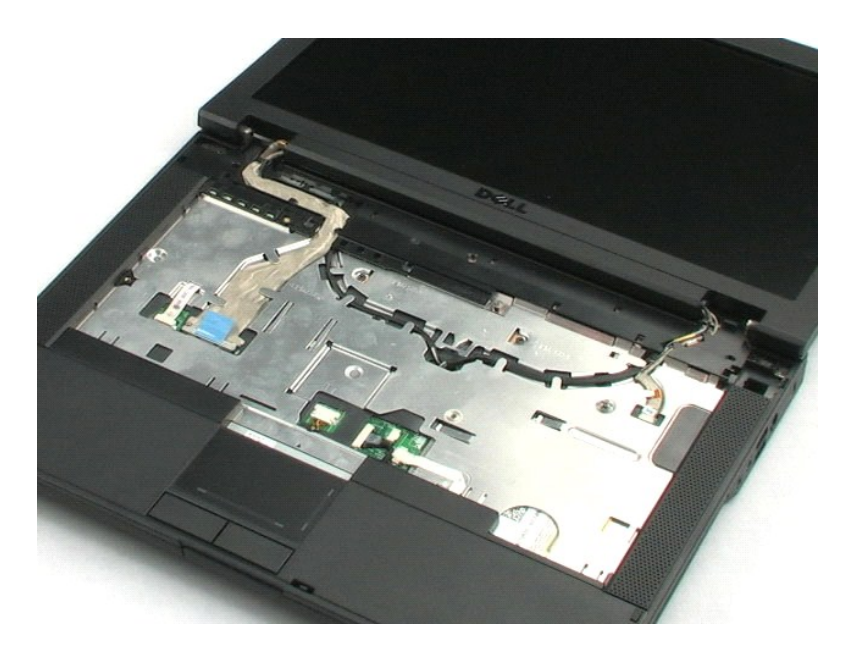

# Optični pogon

Priročnik za servisiranje Dell™ Latitude™ E5400 Discrete

OPOZORILO: Preden začnete z delom v notranjosti računalnika, si preberite varnostne informacije, ki so priložene računalniku. Dodatne
informacije o varnem delu poiščite na domači strani za skladnost s predpisi na naslovu www.dell.com/regulatory\_compliance.

# Odstranitev optičnega pogona

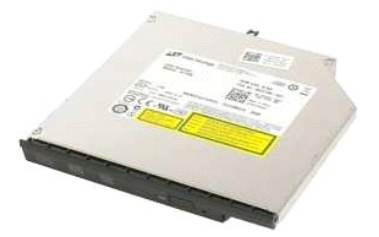

💋 OPOMBA: Za ogled spodnjih slik morate morda namestiti Adobe Flash Player, ki ga lahko prenesete s spletnega mesta Adobe.com.

- <u>gom v notranjost računalnika</u>.
- Sledite navodilom v razdelku <u>Pred posegom v notranjost r</u>
   Odstranite <u>akumulator</u> iz računalnika.
   Odstrnite pritrdilni vijak optičnega pogona od računalnika.
- 4. Vtaknite plastično pero v zarezo pritrdilnega vijaka.
- Z plastično pero še vedno vtaknjeno v zarezo pritrdilnega vijaka, trdno sprostite optični pogon od njegovega konektorja, s potiskanjem pogona okrog eno četrtino cole od ležišča računalnike medije.
- 6. Odstranite optični pogon iz računalnika.

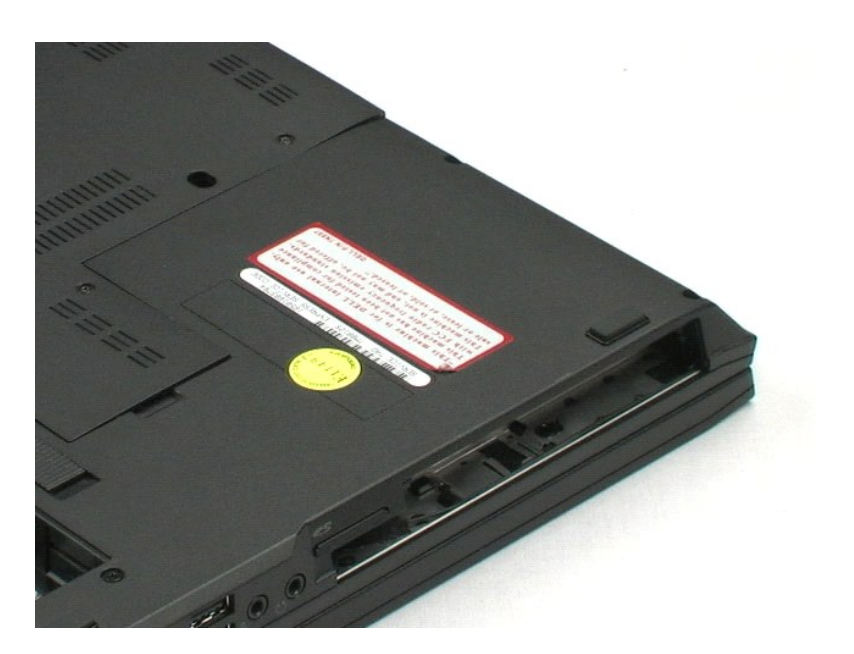

## Sklop zaslona

## Priročnik za servisiranje Dell™ Latitude™ E5400 Discrete

OPOZORILO: Preden začnete z delom v notranjosti računalnika, si preberite varnostne informacije, ki so priložene računalniku. Dodatne informacije o varnem delu poiščite na domači strani za skladnost s predpisi na naslovu www.dell.com/regulatory\_compliance.

## Odstranjevanje sklopa ekrana

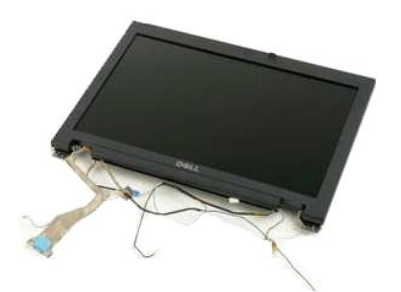

💋 OPOMBA: Za ogled spodnjih slik morate morda namestiti Adobe Flash Player, ki ga lahko prenesete s spletnega mesta Adobe.com.

- Sledite navodilom v razdelku <u>Pred posegom v notranjost računalnika.</u>
   Odstranite <u>akumulator</u> iz računalnika.
   Odstranite <u>pokrov za dostop</u> iz računalnika.
   Iz računalnika odstranite <u>pokrov tečaja</u>.
   Iz računalnika odstranite <u>tipkovnico</u>.
   Odklopite brezžične antene in jih odstranite iz njihove napeljane poti.
- 7. Odstranite dva vijaka sklopa ekrana na dnu računalnika.
- 8. Računalnik obrnite z zgonjo stranjo navzdol ter vrtite zaslon na popolnem odprtem položaju.
- 9. Odklopite kabel kamere s sistemske plošče.
- 10. Odklopite podatkovni kabel zaslona s sistemske plošče.
- 11. Potegnite brezžično anteno skozi luknje na ohišju, nato odstranite antene iz napeljane poti na obeh stranih računalnika.
- 12. Odstranite štiri vijake, s katerimi je sklop zaslona pritrjen na ohišje računalnika.
- 13. Z dviganjem vertikalno gor, odstranite sklop zaslona računalnika.

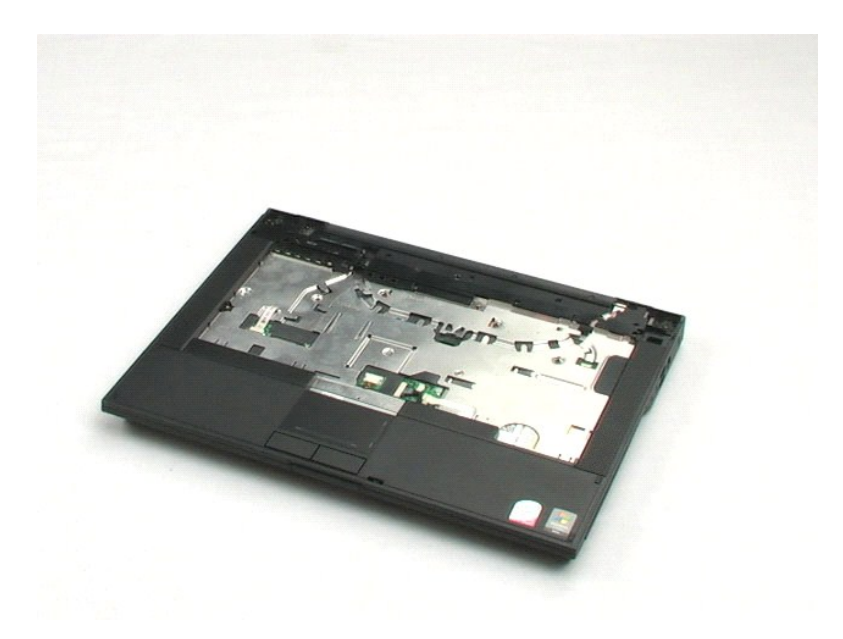

## Naslon za dlani

Priročnik za servisiranje Dell™ Latitude™ E5400 Discrete

OPOZORILO: Preden začnete z delom v notranjosti računalnika, si preberite varnostne informacije, ki so priložene računalniku. Dodatne informacije o varnem delu poiščite na domači strani za skladnost s predpisi na naslovu www.dell.com/regulatory\_compliance.

## Odstranjevanje naslona za dlani

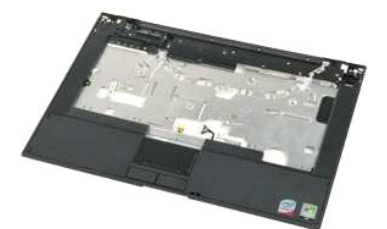

🜠 OPOMBA: Za ogled spodnjih slik morate morda namestiti Adobe Flash Player, ki ga lahko prenesete s spletnega mesta Adobe.com.

- Sledite navodilom v razdelku <u>Pred posegom v notranjost računalnika.</u> Odstranite <u>akumulator</u> iz računalnika. Odstranite <u>pokrov za dostop</u> iz računalnika. Iz računalnika odstranite <u>pokrov tečaja</u>.
- 1. 2. 3. 4.

- Iz računalnika odstranite <u>tipkovnico.</u>
   Odstranite <u>sklop zaslona</u> iz računalnika.
   Računalnik obrnite z zgonjo stranjo navzdol ter odstranite dvanajst vijakov naslona za dlani iz dna računalnika.

8. Obrnite računalnik nazaj tako, da bo zgornja stran spet zgoraj in odklopite podatkovni kabel čitalnika prstnih vtisov od sistemske plošče.

- 9. S sistemske plošče odklopite kabel sledilne ploščice.
- 10. Odklopite kabel zvočnika s sistemske plošče.
- 11. Odklopite podatkovni kabel zaslona s sistemske plošče.
- 12. Odstranite tri vijake naslona za dlani, ki so nameščene po zgornjem robu računalnika.
- 13. Odstranite ostale štiti vijake naslona za dlani iz računalnika.
- 14. Na desnem kotu zadnje strani naslona za dlani, začnite pazljivo sprostiti naslona za dlani od spodnje plastike računalnika. Nadaljujte okrog računalnika, dokler ni naslon za dlani popolnoma sproščen.

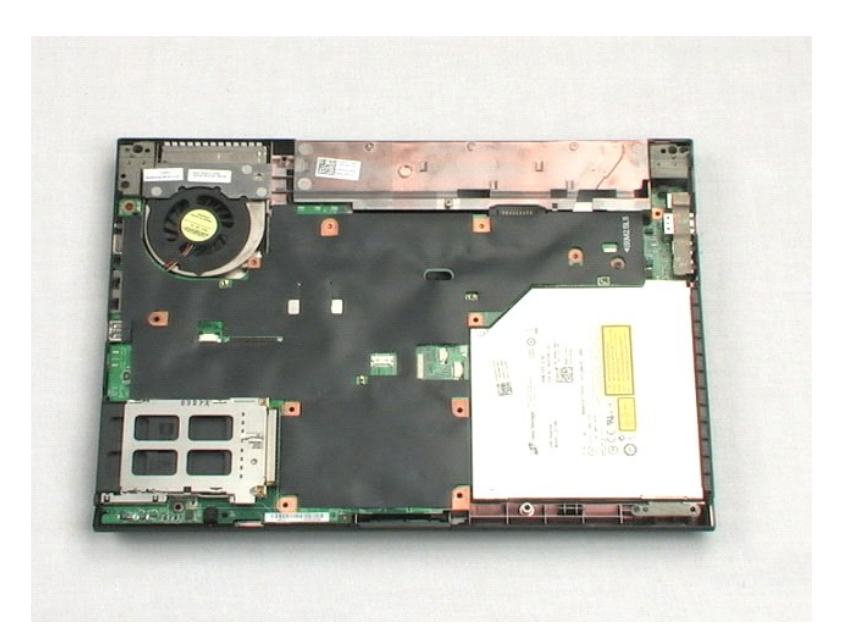

## Sistemska plošča

Priročnik za servisiranje Dell™ Latitude™ E5400 Discrete

OPOZORILO: Preden začnete z delom v notranjosti računalnika, si preberite varnostne informacije, ki so priložene računalniku. Dodatne
informacije o varnem delu poiščite na domači strani za skladnost s predpisi na naslovu www.dell.com/regulatory\_compliance.

## Odstranitev sistemske plošče

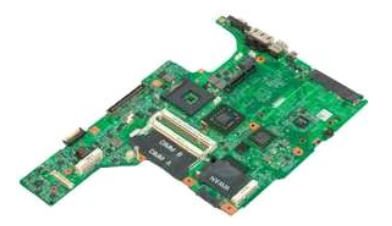

🖉 OPOMBA: Za ogled spodnjih slik morate morda namestiti Adobe Flash Player, ki ga lahko prenesete s spletnega mesta Adobe.com.

- Sledite navodilom v razdelku <u>Pred posegom v notranjost računalnika</u>.
   Odstranite <u>akumulator</u> iz računalnika.
   Odstranite <u>pokrov za dostop</u> iz računalnika.
   Iz računalnika odstranite <u>pokrov tečaja</u>.
   Iz računalnika odstranite <u>tipkovnico</u>.
   Odstranite <u>kale zaclove</u> iz računalnika.

- Odstranite <u>sklop zaslona</u> iz računalnika.
   Odstranite <u>naslon za dlani</u> iz računalnika.
   Odklopite podatkovni kabel modema s sistemske plošče.
- 9. Obrnite računalnik tako, da bo desna stran navzgor na delovno površino.
- 10. Odstranite vijaka, s katerima je sistemska plošča pritrjena na ohišje računalnika.
- 11. Dvignite levo stran sistemske plošče, da bi jo odklopili od V/I plošče, nato odstranite sistemsko ploščo iz računalmika in jo postavite stran.

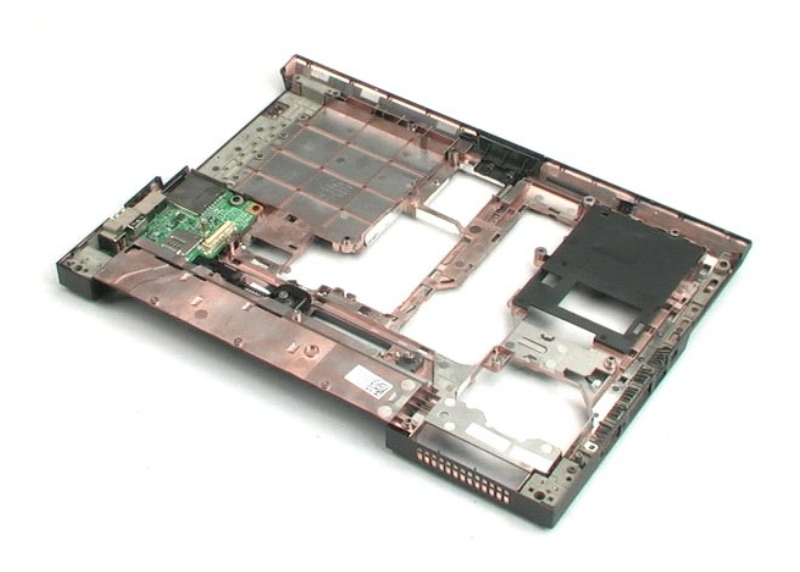

# Plošča V/I

Priročnik za servisiranje Dell™ Latitude™ E5400 Discrete

OPOZORILO: Preden začnete z delom v notranjosti računalnika, si preberite varnostne informacije, ki so priložene računalniku. Dodatne
informacije o varnem delu poiščite na domači strani za skladnost s predpisi na naslovu www.dell.com/regulatory\_compliance.

# Odstranjevanje plošče V/I

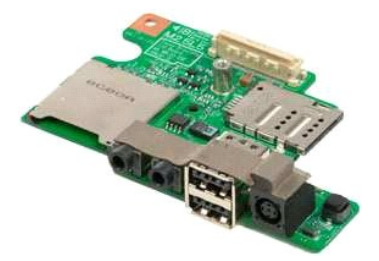

🧭 OPOMBA: Za ogled spodnjih slik morate morda namestiti Adobe Flash Player, ki ga lahko prenesete s spletnega mesta Adobe.com.

Sledite navodilom v razdelku <u>Pred posegom v notranjost računalnika</u>.
 Odstranite <u>akumulator</u> iz računalnika.
 Odstranite <u>pokrov za dostop</u> iz računalnika.
 Iz računalnika odstranite <u>pokrov tečaja</u>.
 Iz računalnika odstranite <u>tipkovnico</u>.
 Odstranite <u>asklop zaslona</u> iz računalnika.
 Odstranite <u>asiston za dlani</u> iz računalnika.
 Odstranite <u>sistemsko ploščo</u> iz ohišja računalnika.
 Odstranite <u>vijak</u> s katerim je V/I vmesnik pritrjen na računalnik.

10. Levi rob V/I plošče dvignite navzgor in odstranite V/I ploščo iz računalnika.

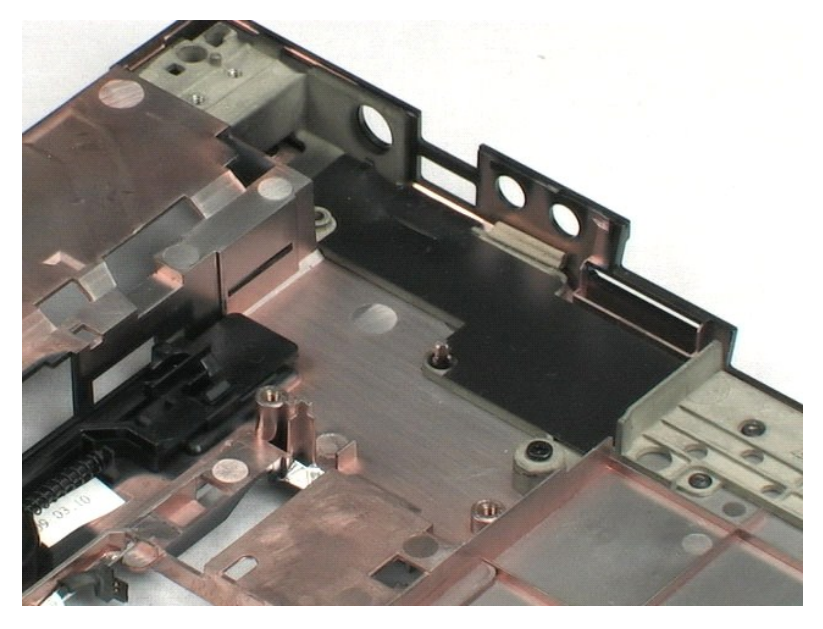

### **Okvir zaslona**

Priročnik za servisiranje Dell™ Latitude™ E5400 Discrete

OPOZORILO: Preden začnete z delom v notranjosti računalnika, si preberite varnostne informacije, ki so priložene računalniku. Dodatne
informacije o varnem delu poiščite na domači strani za skladnost s predpisi na naslovu www.dell.com/regulatory\_compliance.

## Odstranjevanje okvirja zaslona

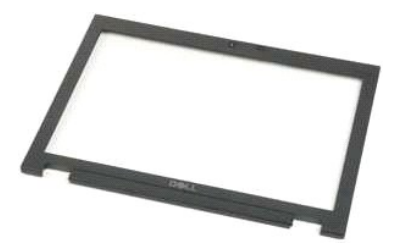

OPOMBA: Za ogled spodnjih slik morate morda namestiti Adobe Flash Player, ki ga lahko prenesete s spletnega mesta Adobe.com.

- 1. 2. 3. 4. 5.

- Sledite navodilom v razdelku <u>Pred posegom v notranjost računalnika</u>. Odstranite <u>akumulator</u> iz računalnika. Odstranite <u>pokrov za dostop</u> iz računalnika. Iz računalnika odstranite <u>ibkovnica</u>. Odstranite <u>sklop zaslona</u> iz računalnika. Odstranite <u>sistemsko lobščo</u> iz ohlja računalnika. Previdno vzdignite okvir zaslona s sklopa zaslona s stlačenjem svojih prstov pod enim robom okvira in nadaljevanjem okrog celotnega okvira dokler ga ne osvobodite v celoti. 6. 7. 8. 9.
- 10. Odstranite okvir zaslona iz računalnika.

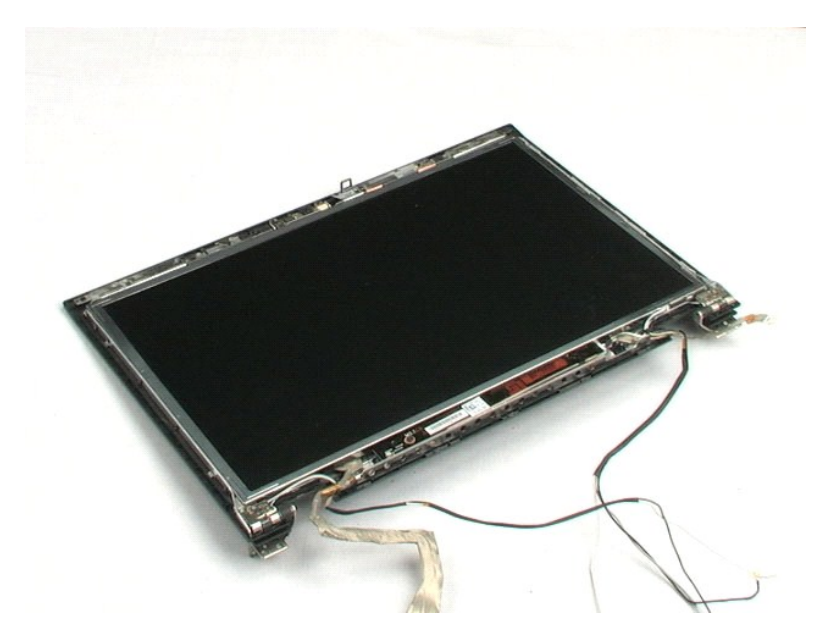

# Zaslonski pretvornik

Priročnik za servisiranje Dell™ Latitude™ E5400 Discrete

OPOZORILO: Preden začnete z delom v notranjosti računalnika, si preberite varnostne informacije, ki so priložene računalniku. Dodatne informacije o varnem delu poiščite na domači strani za skladnost s predpisi na naslovu www.dell.com/regulatory\_compliance.

## Odstranitev zaslonskega pretvornika

💋 OPOMBA: Za ogled spodnjih slik morate morda namestiti Adobe Flash Player, ki ga lahko prenesete s spletnega mesta Adobe.com.

- Sledite navodilom v razdelku <u>Pred posegom v notranjost računalnika</u>. Odstranite <u>akumulator</u> iz računalnika. Odstranite <u>pokrov za dostop</u> iz računalnika.
- 1. 2. 3. 4.
- 5. 6. 7. 8. 9.

- Odstranite <u>okvrov za dostop</u> iz računalnika. Iz računalnika odstranite <u>picrov tečaja</u>. Iz računalnika odstranite <u>tipkovnico</u>. Odstranite <u>okvir zaslona</u> s sklopa zaslona. Odstranite <u>okvir zaslona</u> s sklopa zaslona. Odstranite <u>vijak</u>, s katerim je zaslonski pretvornik pritrjen na sklop zaslona.
- 10. Obrnite pretvornika zaslona okrog, da bi imeli dostop do konektorja napajalnega kabla.
- 11. Odklopite napajalni kabel zaslonskega pretvornika.
- 12. Odklopite podatkovni kabel zaslonskega pretvornika.
- 13. Odstranite zaslonski pretvornik s sklopa zaslona.

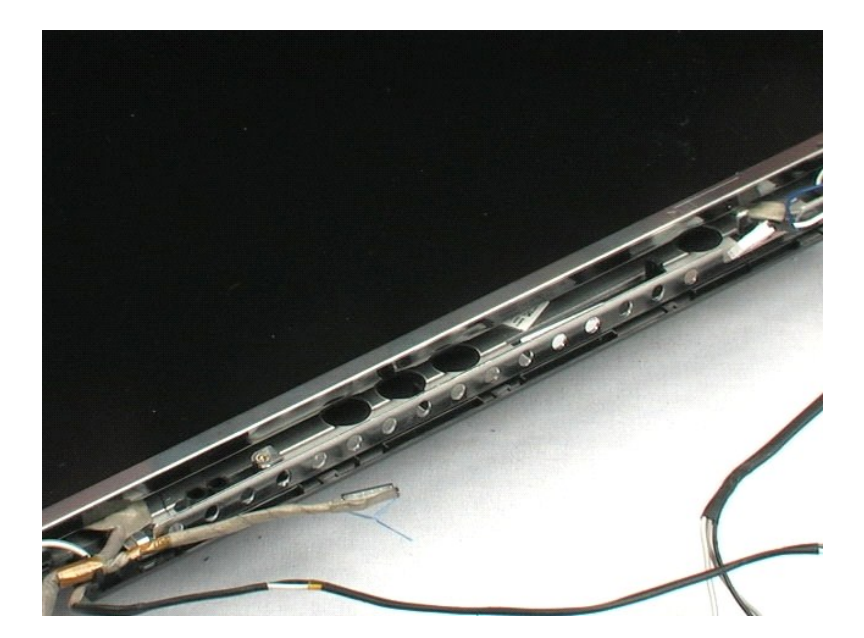

#### Kamera

Priročnik za servisiranje Dell™ Latitude™ E5400 Discrete

OPOZORILO: Preden začnete z delom v notranjosti računalnika, si preberite varnostne informacije, ki so priložene računalniku. Dodatne
informacije o varnem delu poiščite na domači strani za skladnost s predpisi na naslovu www.dell.com/regulatory\_compliance.

## **Odstranitev kamere**

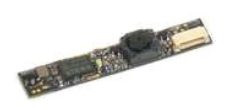

💋 OPOMBA: Za ogled spodnjih slik morate morda namestiti Adobe Flash Player, ki ga lahko prenesete s spletnega mesta Adobe.com.

- Sledite navodilom v razdelku <u>Pred posegom v notranjost računalnika</u>.
   Odstranite <u>akumulator</u> iz računalnika.
   Odstranite <u>okrov za dostop</u> iz računalnika.
   Iz računalnika odstranite <u>pokrov tečala</u>.
   Iz računalnika odstranite <u>ipkovnico</u>.
   Odstranite <u>sklop zaslona</u> iz računalnika.
   Odstranite <u>sklop zaslona</u> is sklopa zaslona.
   Previdno odprite zaponke za pritrditev kamere in dvignite kamero iz njene vtičnice.
- 9. Odklopite podatkovni kabel kamere in odstranite kamero od sklopa zaslona.

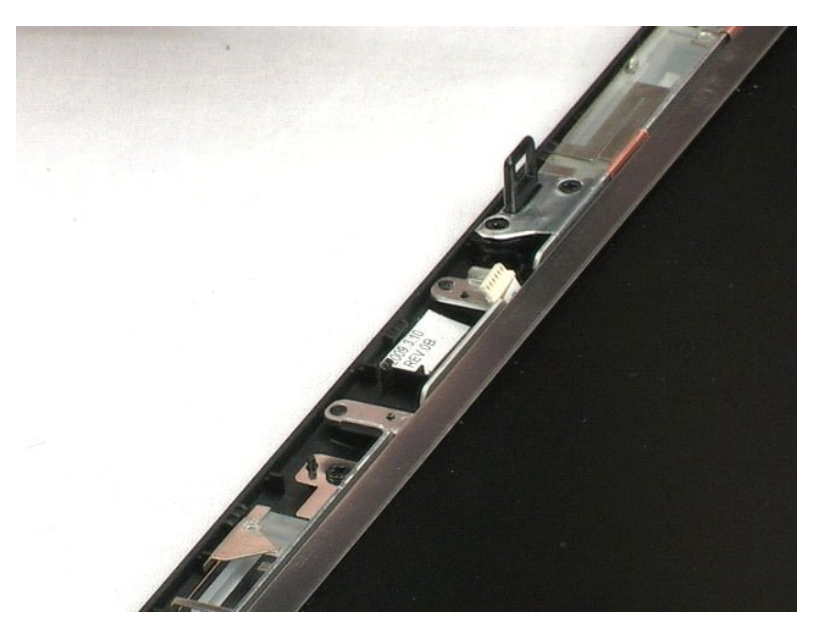

## **Okrov zaslona**

Priročnik za servisiranje Dell™ Latitude™ E5400 Discrete

OPOZORILO: Preden začnete z delom v notranjosti računalnika, si preberite varnostne informacije, ki so priložene računalniku. Dodatne
informacije o varnem delu poiščite na domači strani za skladnost s predpisi na naslovu www.dell.com/regulatory\_compliance.

## Odstranitev okrova zaslona

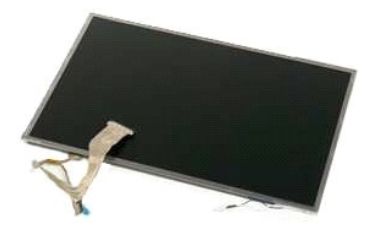

Ø OPOMBA: Za ogled spodnjih slik morate morda namestiti Adobe Flash Player, ki ga lahko prenesete s spletnega mesta Adobe.com.

- Sledite navodilom v razdelku <u>Pred posegom v notranjost računalnika</u>.
   Odstranite <u>akumulator</u> iz računalnika.
   Odstranite <u>pokrov za dostop</u> iz računalnika.
   Iz računalnika odstranite <u>tipkovnica</u>.
   Odstranite <u>sklop zaslona</u> iz računalnika.
   Odstranite <u>sklop zaslona</u> s sklopa zaslona.
   Odstranite osem vijakov, s katerimi je okrov zaslona pritrjen na sklop zaslona.
- 8. Okrov zaslona dvignite in odstranite s sklopa zaslona.

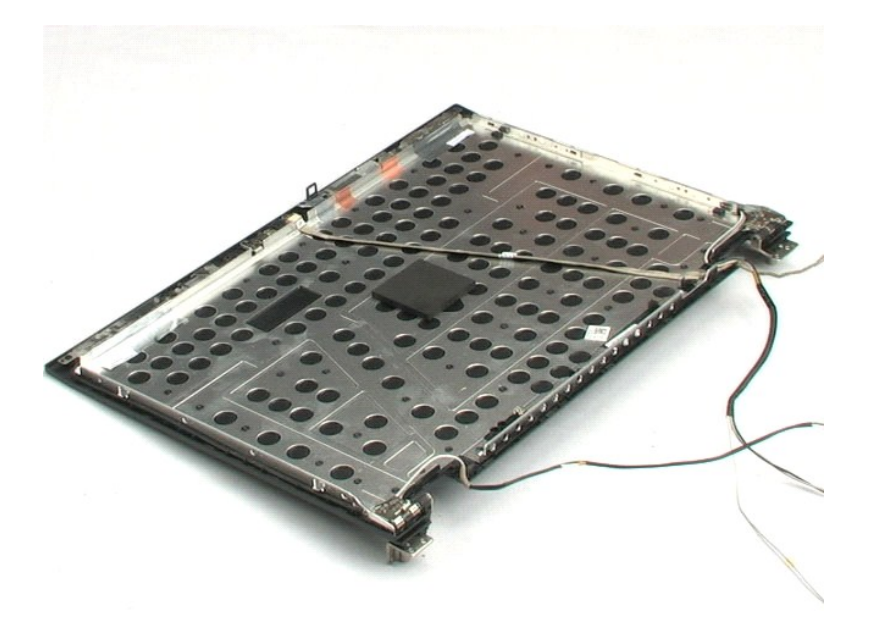

## Kabel zaslona

Priročnik za servisiranje Dell™ Latitude™ E5400 Discrete

OPOZORILO: Preden začnete z delom v notranjosti računalnika, si preberite varnostne informacije, ki so priložene računalniku. Dodatne
informacije o varnem delu poiščite na domači strani za skladnost s predpisi na naslovu www.dell.com/regulatory\_compliance.

# Odstranjevanje kabla zaslona

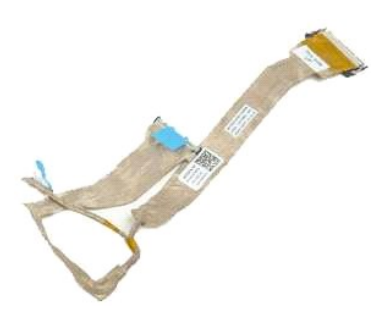

OPOMBA: Za ogled spodnjih slik morate morda namestiti Adobe Flash Player, ki ga lahko prenesete s spletnega mesta Adobe.com.

- 1. 2. 3. 4. 5.

- Sledite navodilom v razdelku <u>Pred posegom v notranjost računalnika</u>. Odstranite <u>akumulator</u> iz računalnika. Odstranite <u>pokrov za dostop</u> iz računalnika. Iz računalnika odstranite <u>ilpkovnico</u>. Odstranite <u>sklop zaslona</u> iz računalnika. Odstranite <u>okvir zaslona</u> s sklopa zaslona. Previdno stisnite zapahe za sprostitev na obeh strani kabla zaslona, nato odstranite podatkovni kabel zaslona iz plošče zaslona. 6. 7.

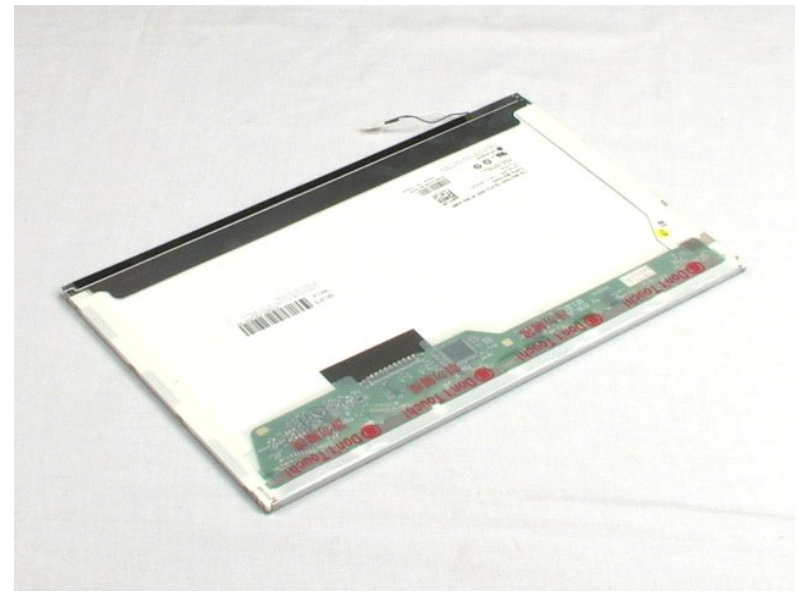

# Nosilec trdega diska

## Priročnik za servisiranje Dell™ Latitude™ E5400 Discrete

OPOZORILO: Preden začnete z delom v notranjosti računalnika, si preberite varnostne informacije, ki so priložene računalniku. Dodatne
informacije o varnem delu poiščite na domači strani za skladnost s predpisi na naslovu www.dell.com/regulatory\_compliance.

# Odstranjevanje nosilca trdega diska

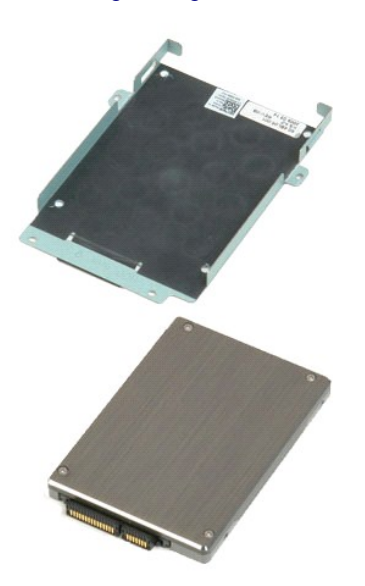

💋 OPOMBA: Za ogled spodnjih slik morate morda namestiti Adobe Flash Player, ki ga lahko prenesete s spletnega mesta Adobe.com.

- Sledite navodilom v razdelku <u>Pred posegom v notranjost računalnika</u>.
   Odstranite <u>akumulator</u> iz računalnika.
   Odstranite <u>todi disk</u> iz računalnika.
   Odstranite <u>trdi disk</u> iz računalnika.
   Odstranite štiri vijake, s katerimi je trdi disk pritrjen na nosilec trdega diska.

6. Odstranite trdi disk iz nosilca trdega diska.

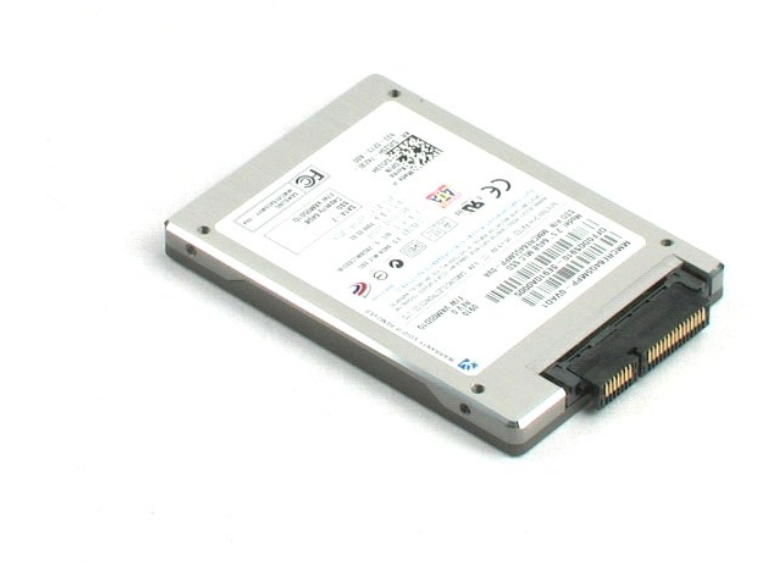

## Poseganje v računalnik Priročnik za servisiranje Dell™ Latitude™ E5400 Discrete

- Pred posegom v notranjost računalnika
- Priporočena orodja
- Izklop računalnika
- Po posegu v notranjost računalnika

## Pred posegom v notranjost računalnika

Za preprečitev poškodb računalnika ali sebe upoštevajte naslednja varnostna priporočila. Če ni drugače navedeno, vsi postopki, vključeni v ta dokument predpostavliaio, da veliaio ti pogoii:

- Upoštevali ste navodila v poglavju <u>Poseganje v računalnik.</u> Prebrali ste varnostna navodila, priložena vašemu računalniku. Komponento lahko zamenjate ali namestite z izvršitvijo postopka odstranitve v obratnem vrstnem redu (če ste jo kupili posebej).
- OPOZORILO: Preden začnete z delom v notranjosti računalnika, si preberite varnostne informacije, ki so priložene računalniku. Dodatne
  informacije o varnem delu poiščite na domači strani za skladnost s predpisi na naslovu www.dell.com/regulatory\_compliance.
- 🛆 POZOR: Večina popravil lahko opravlja samo certificirani servisni tehnik. Vi morate opravljati samo odpravljanje težave in enostavna popravila, ki so dovoljena po dokumentaciji izdelka, ali po navodilu osebja servisne in podporne službe na spletni strani ali telefonu. Škode zaradi servisiranja, ki ga Dell ni pooblastil, garancija ne pokriva. Preberite in upoštevajte varnostna navodile, ki ste jih dobili z izdelkom.
- POZOR: Elektrostatično razelektritev preprečite tako, da se ozemljite z uporabo traku za ozemljitev ali občasno dotaknete nepobarvane kovinske površine, na primer priključka na hrbtni strani računalnika.
- POZOR: S komponentami in karticami ravnajte previdno. Ne dotikajte se delov ali stikov na kartici. Kartico prijemajte samo na robovih ali za kovinski nosilec. Komponento, kot je procesor, držite na robovih in ne za nožice.
- POZOR: Ko izklapljate kabel, vlecite za priključek ali pritrdilno zanko in ne samo za kabel. Nekateri kabli imajo priključek z zaklopnimi jezički; če izklapljate tak kabel, pritisnite na zaklopni jeziček, preden izklopite kabel. Ko izvlečete priključek, poskrbite, da bo poravnan, da se njegovi stiki ne poškodujejo ali ne zvijejo. Tudi pred priključitvijo kabla preverite, ali sta oba priključka pravilno obrnjena in poravnana.  $\wedge$
- OPOMBA: Barva vašega računalnika in nekaterih komponent se lahko razlikuje od prikazane v tem dokumentu.

Za preprečitev poškodbe računalnika pred poseganjem v njegovo notranjost izvedite naslednje korake.

- Za preprečitev nastanka prask na ohišju mora biti delovna površina ravna in čista. Ugasnite računalnik (glejte <u>Izklop računalnika</u>). Če je računalnik priključen v priklopno napravo (priključen), kot je medijska baza ali ploščati akumulator (dodatna oprema), ga odklopite. 2. 3.

🛆 POZOR: Za izklapljanje omrežnega kabla najprej odklopite kabel iz računalnika in nato iz omrežne naprave.

- 4.
- Iz računalnika odklopite vse omrežne kable. Odklopite računalnik in vse priključene naprave iz električnih vtičnic. Zaprite zaslon in računalnik obrnite z zgornjo stranjo navzdol ter ga postavite na ravno površino. 6.

🛆 POZOR: V izogib poškodbe sistemske plošče, morate pred servisiranjem računalnika odstraniti glavni akumulator.

- Odstranite glavni akumulator (glejte razdelek <u>Odstranjevanje akumulatorja</u>) Obrnite računalnik tako, da bo zgornja stran spet zgoraj.
- 8 Odprite zaslon.
- 10. Pritisnite gumb za vklop, da ozemljite sistemsko ploščo.

🛆 POZOR: Preden odprete zaslon, vedno izklopite računalnik iz električne vtičnice, da preprečite možnost električnega udara.

- POZOR: Preden se dotaknete česarkoli znotraj računalnika, se razelektrite tako, da se dotaknete nebarvane kovinske površine, kot je kovina na zadnji strani računalnika. Med delom se občasno dotaknite nepobarvane kovinske površine, da sprostite statično elektriko, ki lahko poškoduje  $\Delta$ notranje komponente.
- Iz ustreznih rež odstranite pomnilniške kartice ExpressCards ali Smart Cards.
   Odstranite trdi disk (glejte razdelek <u>Odstranjevanje trdega diska</u>).

## Priporočena orodja

Za postopke, navedene v tem dokumentu, boste potrebovali naslednja orodja:

- Majhen ploščat izvijač
- Križni izvijač #0 Križni izvijač #1
- Majhno plastično pero Flash BIOS, CD za posodobitev programov

# Izklop računalnika

🛆 POZOR: Da preprečite izgubo podatkov, preden izklopite računalnik, najprej shranite in zaprite vse odprte datoteke in odprte programe.

1. Če želite zaustaviti operacijski sistem:

1 V sistemu Windows Vista<sup>®</sup>:

Kliknite Start 🕘, kliknite puščico v spodnjem desnem kotu menija Start, kot je prikazano spodaj, in nato kliknite Zaustavitev sistema.

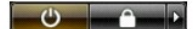

1 V sistemu Windows<sup>®</sup> XP:

Kliknite Start→ Izklopi računalnik→ Izklopi

Računalnik se izklopi, ko se zaključi postopek zaustavitve operacijskega sistema.

Zagotovite, da so računalnik in vse priključene naprave izklopljene. Če se računalnik in priključene naprave niso samodejno izključili pri izklopu
operacijskega sistema, pritisnite in za 4 sekunde zadržite gumb za vklop, da jih izključite.

## Po posegu v notranjost računalnika

Ko dokončate kateri koli postopek zamenjave, pred vklopom računalnika priključite vse zunanje naprave, kartice in kable.

A POZOR: Uporabljajte samo akumulator, ki je zasnovan za ta računalnik Dell, da ne poškodujete računalnika. Ne uporabljajte akumulatorjev, ki so zasnovani za druge Dellove računalnike.

Priključite vse zunanje naprave, kot so podvojevalnik vrat, ploščati akumulator ali medijska baza, in znova vstavite vse kartice, kot je ExpressCard.
 Priključite vse telefonske ali omrežne kable v računalnik.

🛆 POZOR: Omrežni kabel priključite tako, da najprej priključite kabel v omrežno napravo in nato v računalnik.

- Zamenjajte <u>akumulator</u>.
   Računalnik in vse priključene naprave priključite v električne vtičnice.
   Vklopite računalnik.